| W32-B2900MRMX/                                        | KEY     | SIGHT |                  |           |           |                                  |
|-------------------------------------------------------|---------|-------|------------------|-----------|-----------|----------------------------------|
| 多チャンネル測定に対応                                           | スキャナ    | ch数   | 品番               | GP-IBボード  | 価格        | 動作環境                             |
| 微小抵抗の高精度測定!                                           |         | 30ch  | W32-B2900MRMX3-R | ラトックシステム製 | 740.000円  | Windows<br>7/8.1/10/11           |
| B2900A/Bシリーズ                                          | DAGUIUA | JUCIT | W32-B2900MRMX3-N | NI製       | ,         |                                  |
|                                                       | 040004  | 100 1 | W32-B2900MRMX2-R | ラトックシステム製 | 920 0000  | (64Bit版推奨)<br>Excel2010/2013     |
| ナノホルトメータ 2182A/3442UA                                 | 34980A  | Touch | W32-B2900MRMX2-N | NI製       | 320,000FJ | 2016/2019/2021<br>(22hith版 Only) |
| B2900Aシリースは、キーサイトアクノロシー社の間標です。<br>2182Aは、ケースレー社の商標です。 | 240704  | 20ah  | W32-B2900MRMX-R  | ラトックシステム製 | 740.000   |                                  |
| 34420Aは、キーサイト・テクノロジー社の商標です。                           | 34970A  | 30Ch  | W32-B2900MRMX-N  | NI製       | 740,000円  |                                  |

機能

注)2chタイプのSMUでも、微小抵抗測定はCh-1だけで行い、Ch-2は自動的にOFFに設定されます。

◆小さな測定電流による微小抵抗測定ソフト(多チャンネル対応)

一般的な抵抗計では、微小な抵抗を測定する場合、大電流の通電で測定が行われます。
 市販の抵抗計の場合、数mΩの測定では1Aの通電が行われる場合があります。
 しかし、大電流では試料が破損したり、または、規格で通電電流の規定がされいる場合、数mΩの抵抗を数mAの通電で測定しなければならない場合が生じます。

数mΩの抵抗を数mAの通電電流で測定する場合、試料端の数μVの電圧降下を正確に 測定する必要があります。ここで発生する大きな問題は、測定器と試料間を結ぶケーブ ルで生じる数μV程度の熱起電力が測定誤差となることです。多チャンネル測定で、スキ ャナーをするとその切換リレー内部の熱起電力がさらに誤差要因として加算されます。 この熱起電力による測定誤差は、数10%数100%に及ぶ場合もあります。

上記の理由により、微小な抵抗を小さな通電電流で測定する場合、電流反転法という 測定手法を使用して熱起電力による電圧成分を除去し、試料両端の数µVを正確に 測定する必要があります。一般的なマルチメータでは原理的に1µV以下の正確な電圧 測定ができないため、ここで使用される測定器は、1uV以下の測定が可能な、KEITHLEY 社2182Aや、KEYSIGHT(旧アジレント)社34420Aなどのナノボルトメータになります。

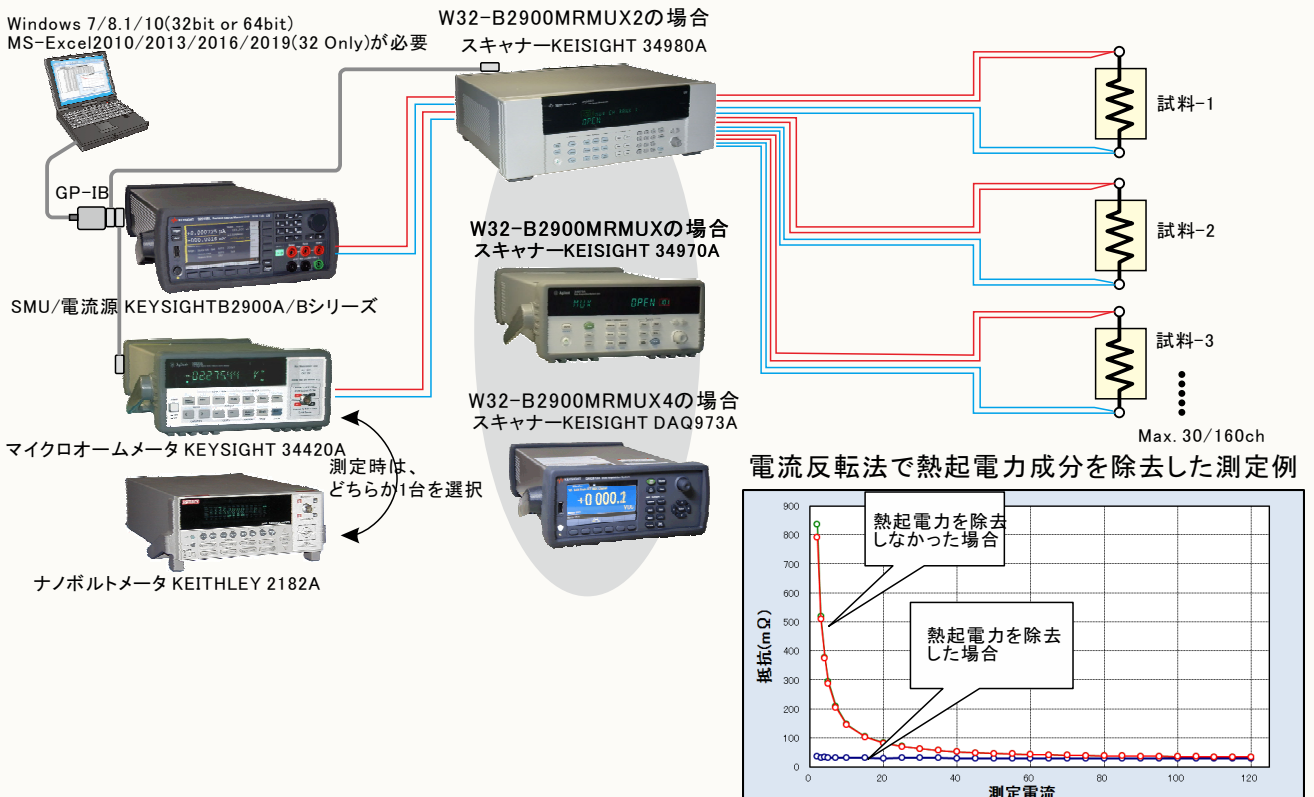

#### ◆電流反転法による測定で、熱起電力による測定誤差を除去し、高精度な微小抵抗測定をおこないます。

通常、抵抗計を使用した微小抵抗測定では、0.1Aから1.0A程度の大き目な電流を通電して測定が行われます。しかし、被測定物によっては、被測定物の破損、または発熱を招くため、このような大きめな電流を通電できない場合があります。このとき、数mA、または、数uAでの測定電流で抵抗を測定することになりますが、 測定用配線ケーブル類の熱起電力の影響を大きく受ける結果となります。

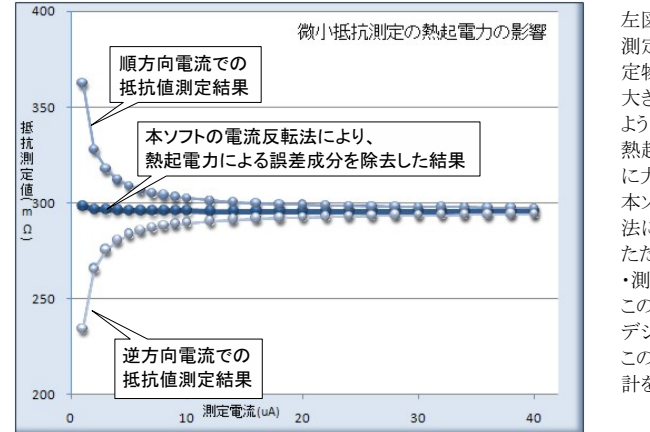

左図では、測定電流に依存した、測定される抵抗値変化を表します。 測定電流が小さいほど測定誤差が大きくなります。これは、測定電流が小さいほど被測 定物の端子電圧が小さくなり、熱起電力の影響を受けやすくなることを示しています。 大きめの測定電流で測定した場合でも、被測定物の抵抗値がμΩ程度であれば同じ ように熱起電力の影響を大きく受けることになります。

熱起電力による誤差の大きさは、使用する配線金属の種類、長さ、また周辺の温度環境 に大きく依存します。

本ソフトでは、電流反転法による測定で熱起電力による誤差成分を除去し、かつ、平均化 法により、周辺ノイズや温度変化によるバラツキを小さく抑えます。

ただし、使用する計測器の性能や精度を超えることはできません。

・測定器について。

この測定では、被測定物の端子電圧は数μV、又はそれ以下の電圧になり、通常の デジタルマルチメータや、電源が内蔵する電圧測定機能では測定が困難なレベルです。 このように小さな電圧を精度良く測定するために、通常はナノボルトメータと呼ばれる電圧 計を使用しなければなりません。

#### <u>本ソフトで、スキャナを使用しないで測定する場合</u>

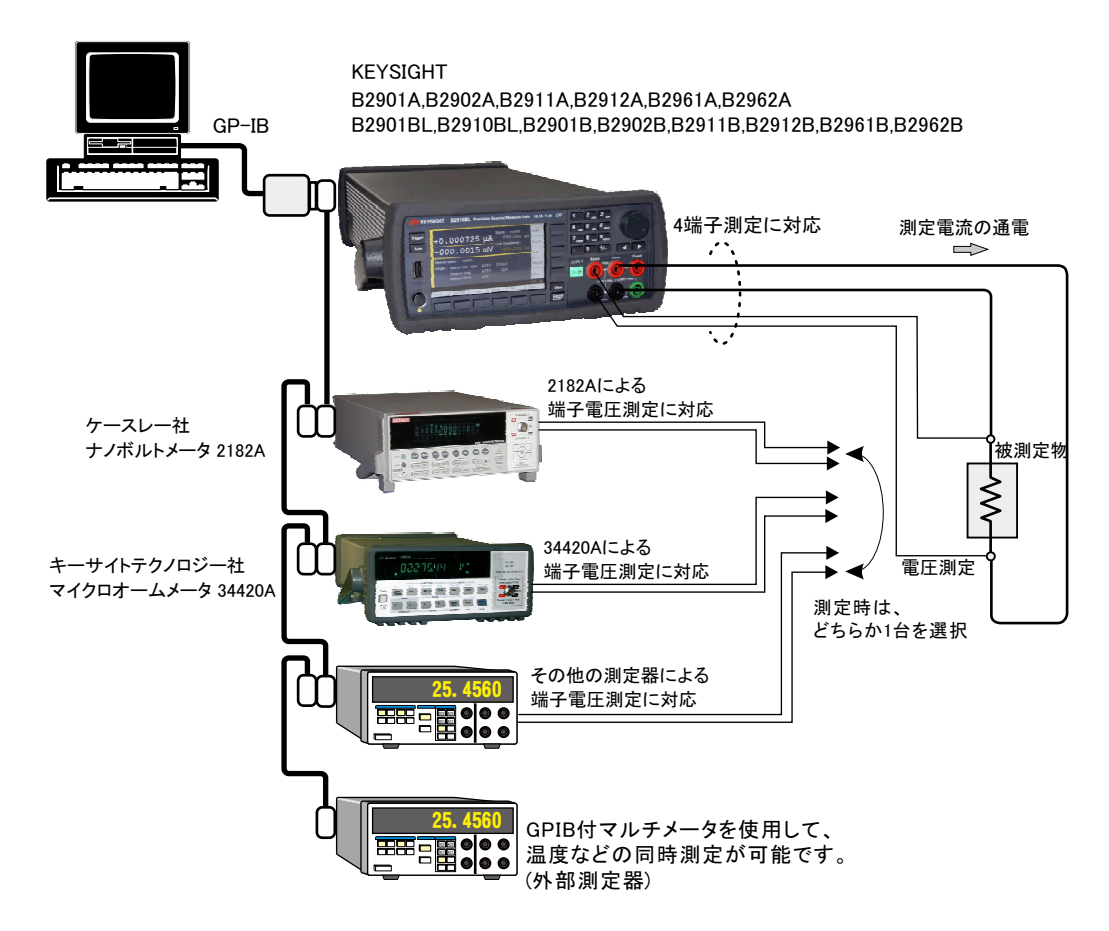

#### KEITHLEY 2182Aの設定

「SHIFT」を押して、「DIGITS」(GPIB)キーを押して、 GP-IBをONに設定します。

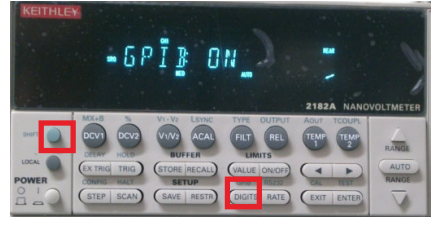

「ENTER」キーを押して、アドレスを設定します。

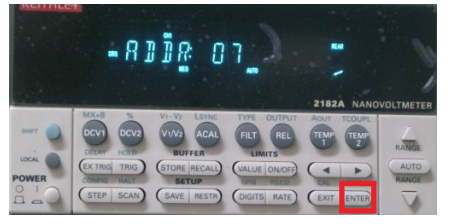

もう1度「ENTER」キーを押して、ラングエッジを 「SCPI」に設定します。

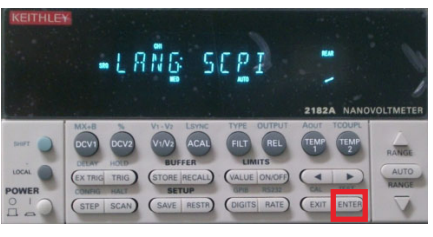

### KEYSIGHT(旧Agilent) 34420の設定

34420本体のメニューを選択し、
1. インターフェイス= GP-IB
2. GP-IBアドレス(既存値=22)
3. ラングエッジ = SCPI
を設定します。
詳細は、34420付属の操作説明書
を参照ください。

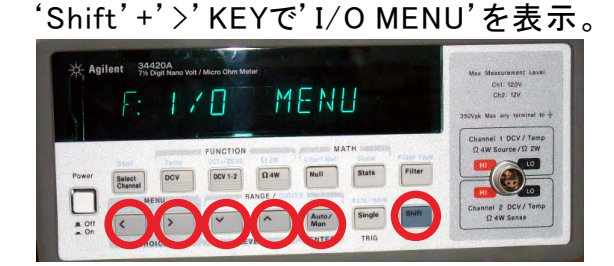

### 1.GP-IBアドレスを設定します。(既存値=22)

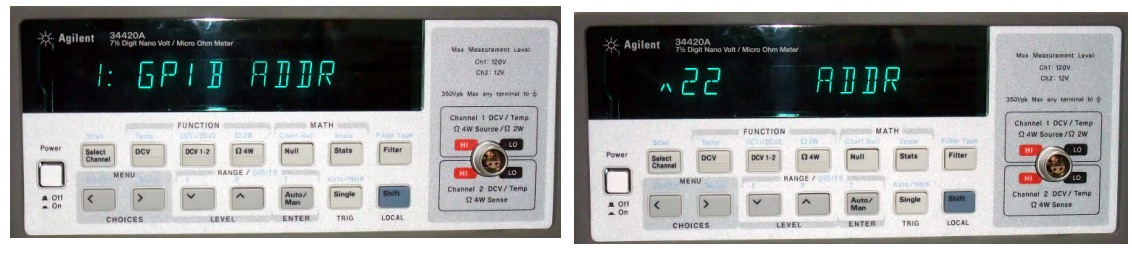

### 2.インターフェイスをGP-IBに設定します。

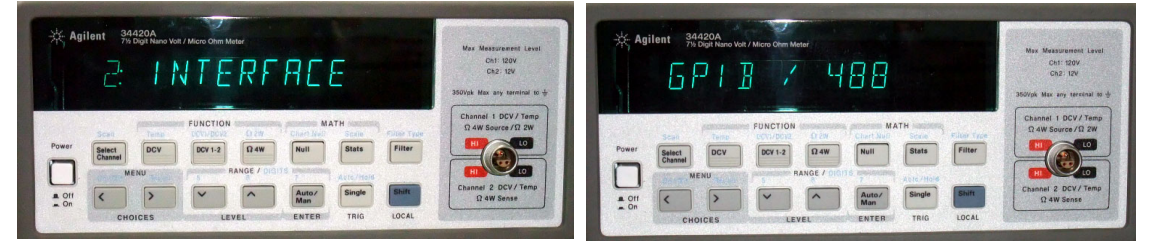

3.ラングエッジをSCPIに設定します。

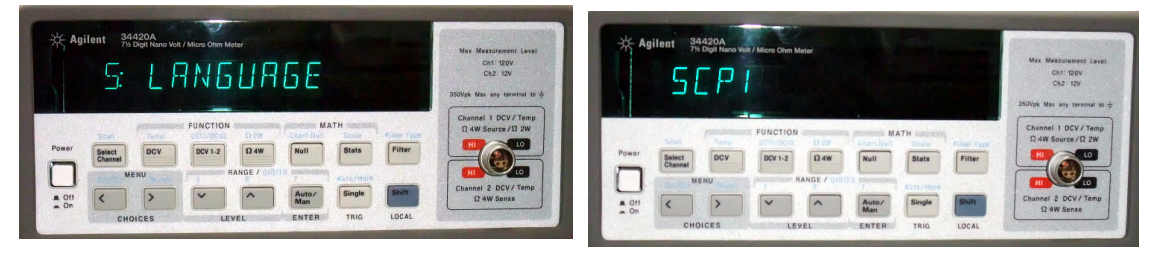

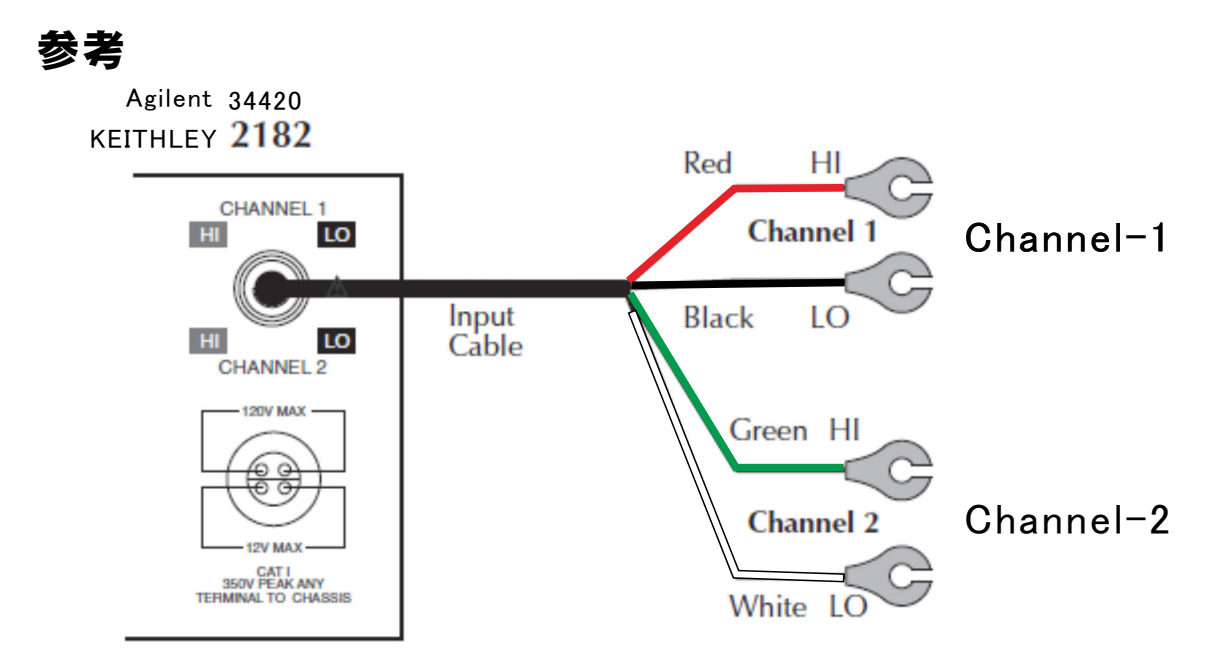

## 誤差要因を除去して、微小抵抗の測定を行なうことができます。

注)本ソフトを使用しても、使用する測定器が持つ測定精度以上の測定はできません。 小電流による微小抵抗を測定しようとすると、主に下記の誤差要因により正しい抵抗値が測定できません。 1.測定用ケーブルで生じる熱起電力によるオフセット電圧。

2.外来ノイズによる測定値のバラツキ。

3.測定電圧の分解能不足や精度不足。

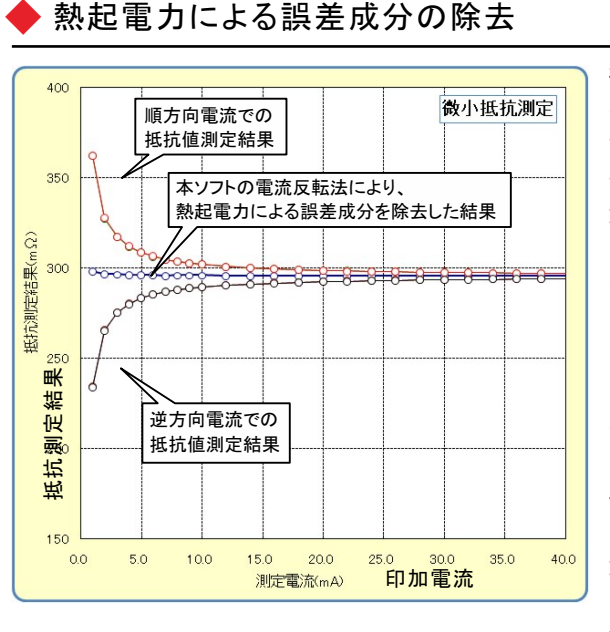

微小抵抗をあまり大きくない電流で測定しようとすると、 その両端の電圧は数 µ V程度の電圧になる場合があり ます。例えば、1mΩの抵抗体を10mAの通電で測定しよ うとすると、抵抗体両端の電圧は10μ Vとなり、この微小 な電圧を高精度に測定する必要があります。 しかし、電圧測定のために使用するケーブルの金属接 合部にはゼーベック効果による熱起電力が発生し、そ の電圧成分が誤差要因となります。その電圧の大きさ は、使用するケーブルや周辺の温度環境によって異な りますが、数µVになる場合があります。 そのため、使用する測定ケーブルは、途中で異種金属 との接合を避け、同種金属で、かつ極力短いケーブルを 使用することが必要です。抵抗が小さいほど、また、測定 電流が小さいほど、熱起電力の影響を大きく受けることに なります。左図は、印加電流をスイープして抵抗値を測定 した例ですが、印加電流が小さいと測定される抵抗値の 誤差が増えることが解ります。

本ソフトは、熱起電力の誤差成分を除去するために、3つの手法をサポートしております。

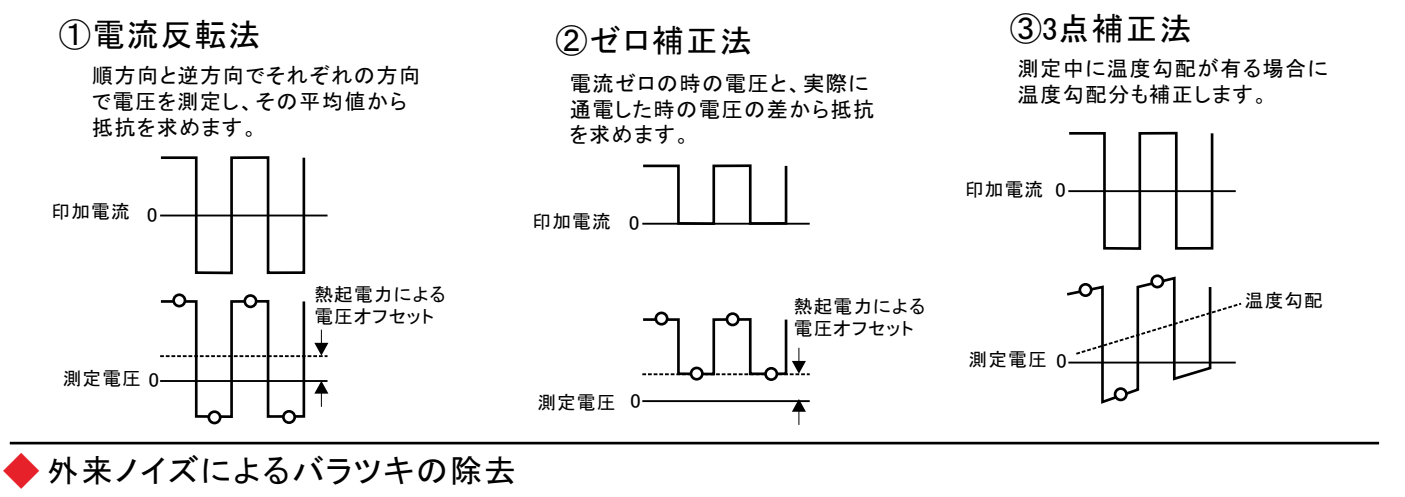

測定データの平均化処理 2.5 実測値のバラツキ 平均化処理値 低抗(mΩ) ——>——抵抗2 --O--抵抗5 --O--抵抗6 —──抵抗7 0.5 0 0 10 50 60 70 20 30 40 80 時間(sec

「電流反転法」「ゼロ補正法」は、平均化回数を 最大100回まで設定が可能です。 測定系への外来ノイズの進入に対する対策を行

なうことが基本ですが、除去できない測定値の バラツキは、平均化処理によって安定した測定値 を取得できます。

左図では、印加電流値を一定で「電流反転法」で 同一の供試体を繰返し測定した例です。順方向で の4回測定値の平均値と、逆方向での4回測定値の 平均値をさらに平均して抵抗値を算出しています。 安定した抵抗値が得られています。

4/30

# スキャナを使用しないで測定する場合の操作説明

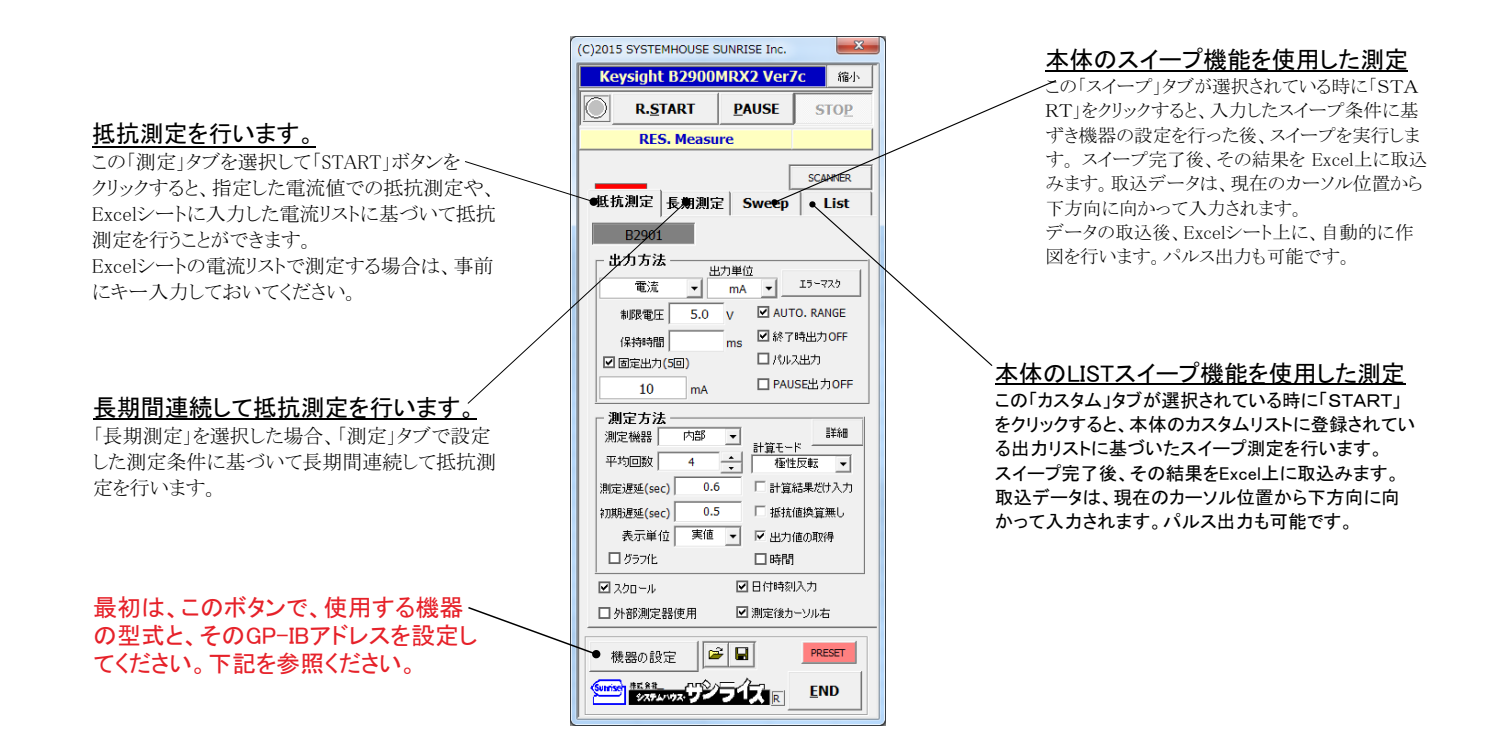

### 「機器の設定」の説明

注)微小抵抗測定では、常に「SMU1」だけを使用します。SMU2は、無視されます。

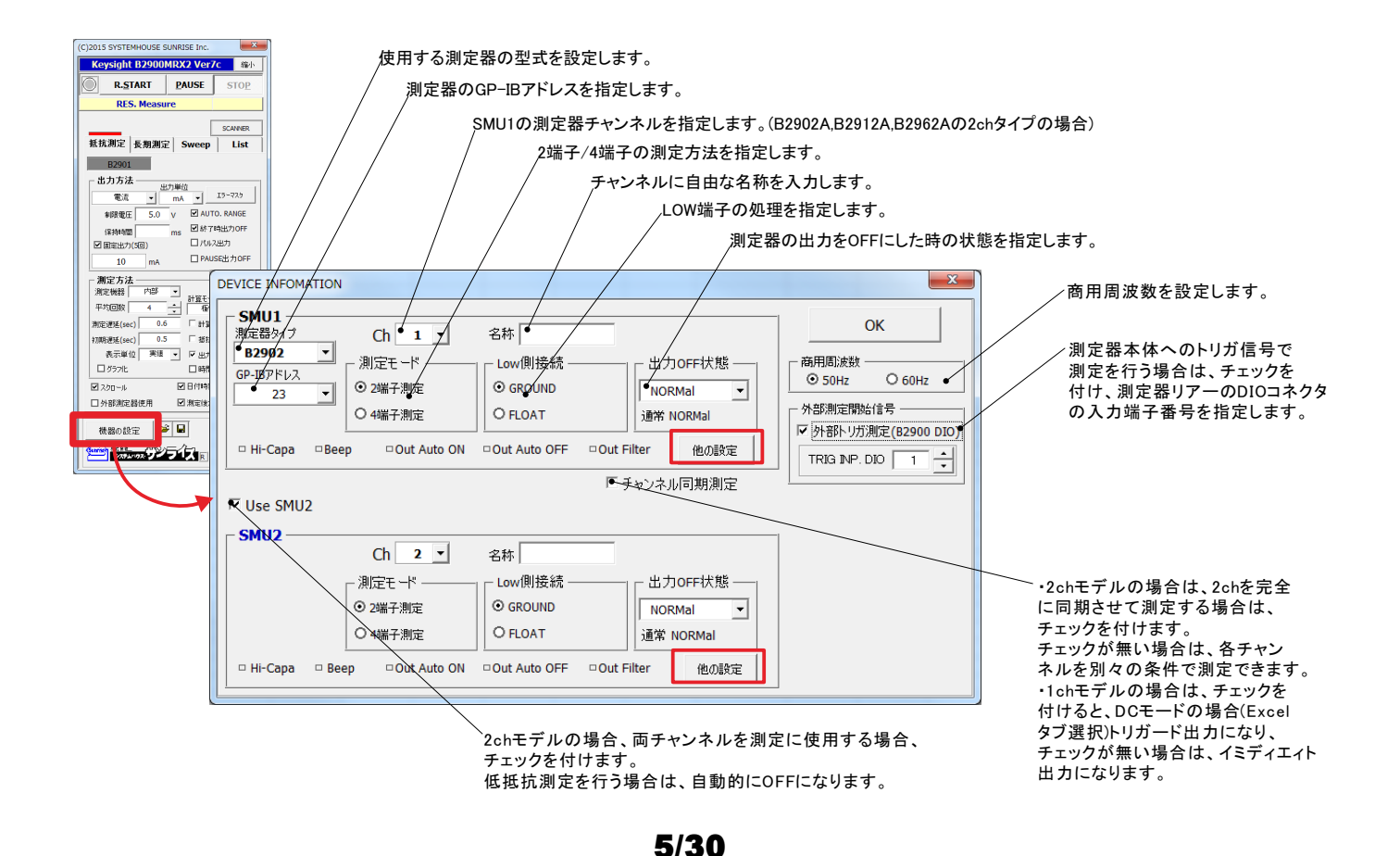

| 通常は、下記の設定はOFFで使用します。<br>チェックを付けて、ONで使用する場合は、<br>測定器付属のマニュアルを参照し、機能を<br>十分理解されたうえで使用してください。                         |                                                                                       |                                        | / |
|----------------------------------------------------------------------------------------------------|---------------------------------------------------------------------------------------|----------------------------------------|---|
| Hi-CapacitanceをON/OFFします。へ                                                                                         | Other Setting                                                                         |                                        | / |
| Been音をON/OFFLます。                                                                                                   | SMU1                                                                                  | (Ch-1)                                 |   |
| 出力AUTO-ONをON/OFFします。                                                                                               | HI-CAPACITANCE                                                                        | BEFORE SWEEP START VALUE               |   |
| 出力AUTO-OFFをON/OFFします。                                                                                              | OUTPUT AUTO ON                                                                        | HOLD-TIME (EXT.TRIG DELAY)             |   |
| 出力フィルターをON/OFFします。                                                                                                 | OUTPUT AUTO OFF                                                                       | 0.0 • ms                               |   |
| 出力フィルタをONに設定した場合の<br>フィルタ条件を設定します。<br>(測定器付属のマニュアルを参照)                                                             | OUTPUT FILTER ON  FILTER AUTO ON  TIME CONST. O CUTOFF FREQ.  5 us  SOURCE/SENSE WAIT |                                        |   |
| SOURCE/SENSのWAIT機能を設定します。<br>通常は、この表示のままの設定で使用し<br>てください。<br>この設定を変更すると、意図した設定で<br>測定が行われない場合がありますから、<br>注意してください。 | DC SWEEP                                                                              | Default C SENSE WAIT ON C WAIT AUTO OK |   |

\_スイープ前の出力状態を指示します。 「START VALUE」,「ZERO」からの選択。

スイープ後の出力状態を指示します。 「START VALUE」,「END VALUE」からの選択。

外部トリガを使用する場合にだけ適用され ます。

ょ9。 ・マルチポイント・スイープがONの場合 アームトリガからのソース遅延時間を入力 します・

・マルチポイント。スイープがOFFの場合 DCモード(Excelタブ)の場合、ソース遅延 時間を入力します。 SWEEPモード(SWEEP,LISTタブ)の場合、 スイープ始時のHOLD-TIMEを入力します。

### 微小抵抗測定の配線方法

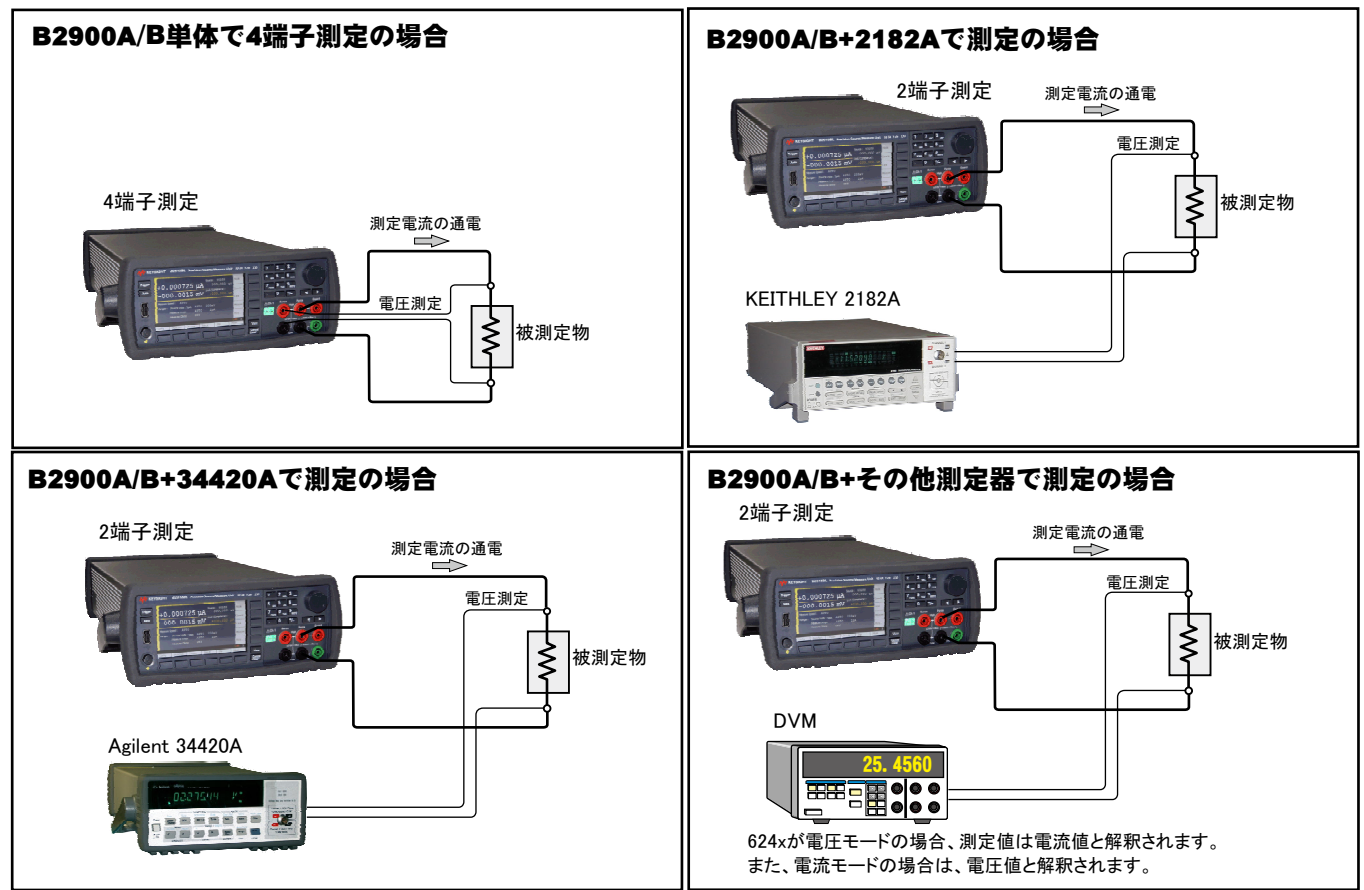

#### 測定電流を変更しながらの抵抗測定例

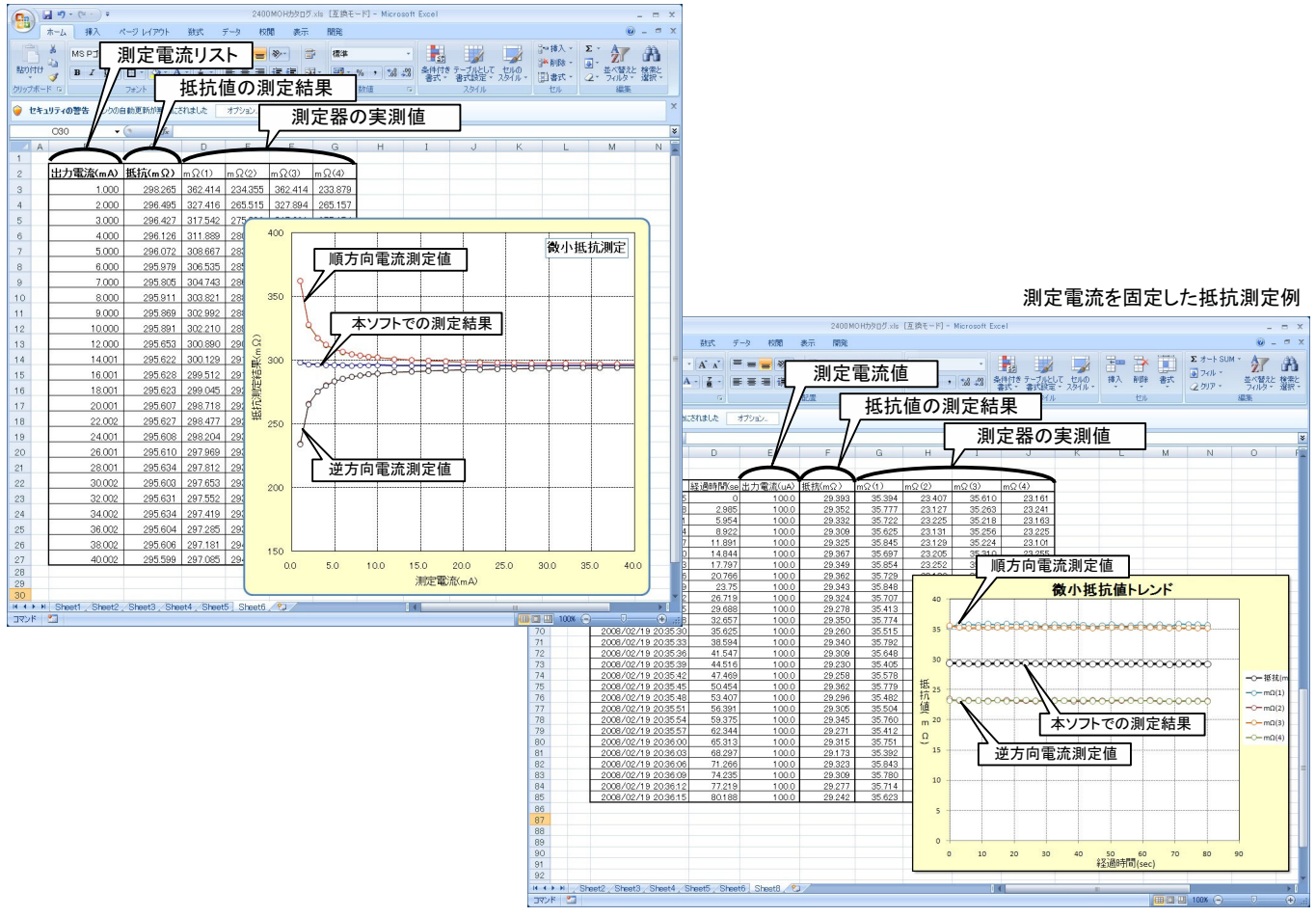

7/30

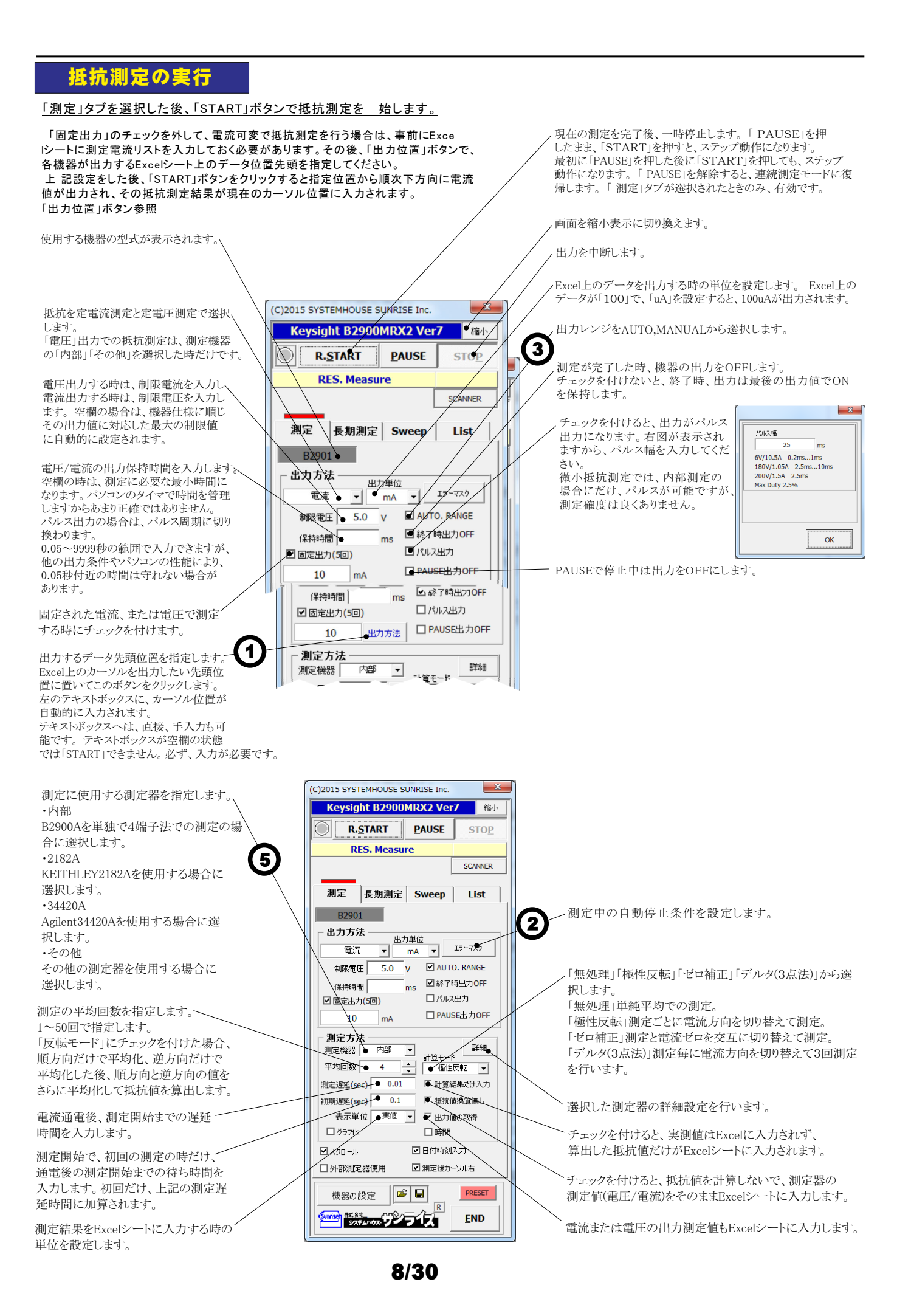

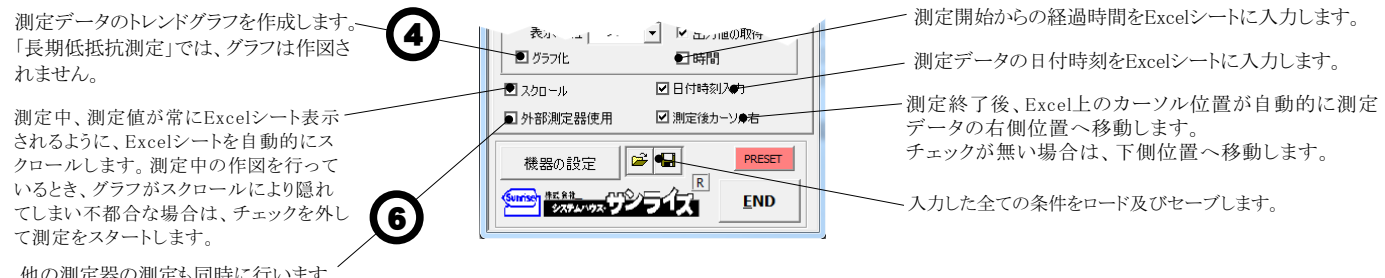

他の測定器の測定も同時に行います。 (外部測定器の項を参照ください。)

## 1 Excelタブからの出力方法の設定

Excelタブからの出力方法は、2つの出力方法が用意されています。 1.事前に入力されたExcelシート上のデータをなぞりながらの出力と測定を行う。 2.測定器のDC出力モードで、疑似スイープ出力(LIN/LOG/FIX)を行い、同時に測定も行う。 それぞれ、各出力ステップごとに外部に接続したマルチメータの併用測定が可能です。

#### Excelシート上のデータをなぞりながらの出力方法

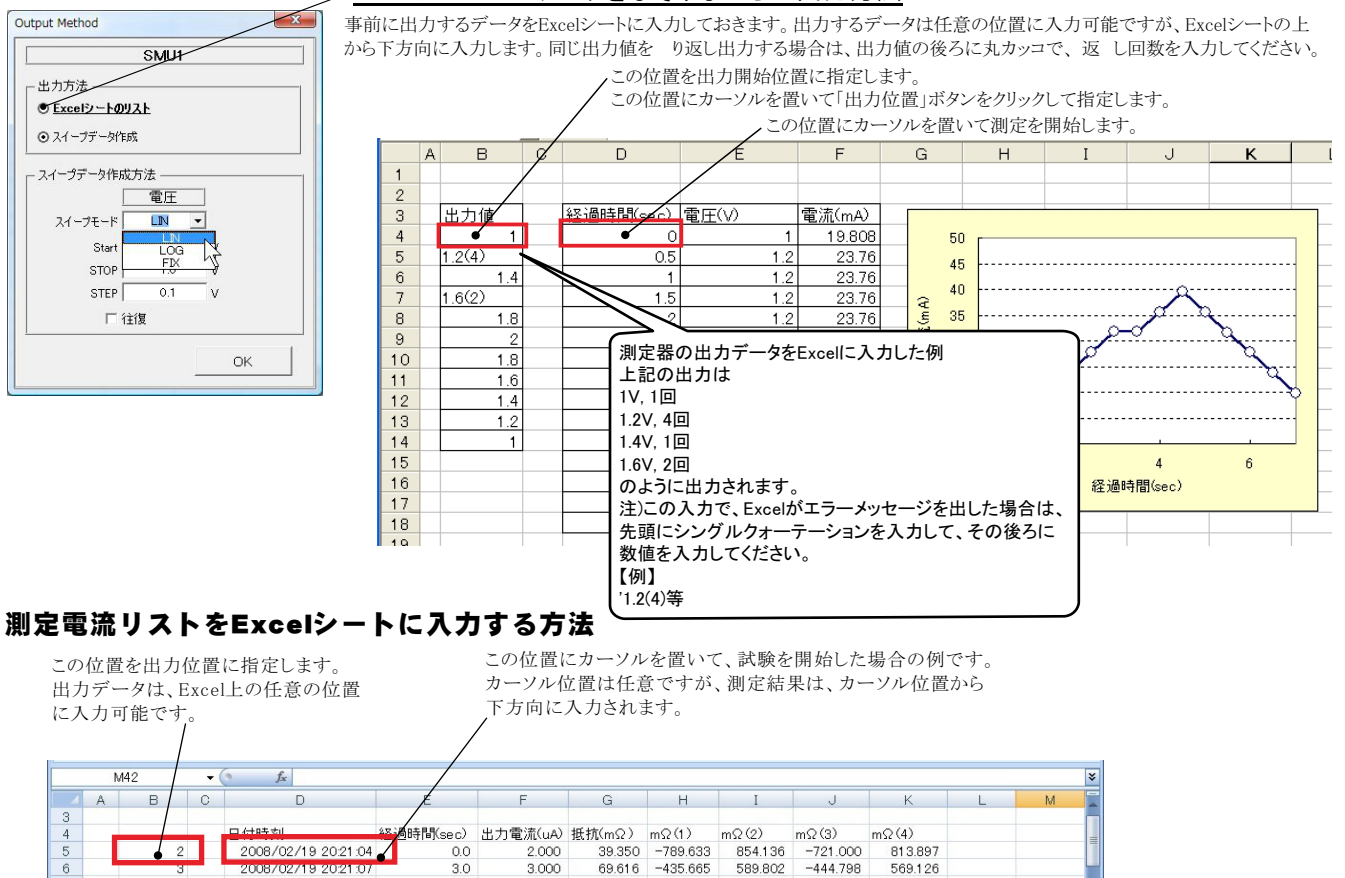

| 5                     | 2                         | 2008/02/19 20:21:04 | 0.0     | 2.000                              | 39.350  | -789.633 | 854.136 | -721.000    | 813.897 |   |
|-----------------------|---------------------------|---------------------|---------|------------------------------------|---------|----------|---------|-------------|---------|---|
| 6                     | 3                         | 2008/02/19 20:21:07 | 3.0     | 3.000                              | 69.616  | -435.665 | 589.802 | -444.798    | 569.126 |   |
| 7                     | 4                         | 2008/02/19 20:21:10 | 6.0     | 4.000                              | 71.548  | -291.422 | 426.100 | -284.331    | 435.844 |   |
| 8                     | 5                         | 2008/02/19 20:21:13 | 8.9     | 5.000                              | 65.835  | -202.350 | 332.414 | -191.921    | 325.198 |   |
| 9                     | 7                         | 2008/02/19 20:21:16 | 11.9    | 7.000                              | 68.634  | -117.063 | 256.381 | -105.803    | 241.019 |   |
| 10                    | 10                        | 2008/02/19 20:21:19 | 14.9    | 10.000                             | 66.465  | -49.234  | 181.700 | -40.580     | 173.976 |   |
| 11                    | 15                        | 2008/02/19 20:21:21 | 17.8    | 15.000                             | 67.607  | 0.169    | 134.370 | 1.980       | 133.911 |   |
| 12                    | 20                        | 2008/02/19 20:21:24 | 20.8    | 20.000                             | 67.394  | 19.214   | 115.444 | 21.833      | 113.085 |   |
| 13                    | 25                        | 2008/02/19 20:21:27 | 23.7    | 25.000                             | 67.209  | 31.687   | 102.102 | 33.759      | 101.286 |   |
| 14                    | 30                        | 2008/02/19 20:21:30 | 26.7    | 30.001                             | 67.186  | 40.302   | 94.236  | 40.588      | 93.616  |   |
| 15                    | 35                        | 2008/02/19 20:21:33 | 29.7    | 35.002                             | 67.390  | 45.390   | 89.409  | 46.252      | 88.510  |   |
| 16                    | 40                        | 2008/02/19 20:21:36 | 32.6    | 40.001                             | 66.896  | 48.914   | 85.371  | 49.599      | 83.699  |   |
| 17                    | 45                        | 2008/02/19 20:21:39 | 35.6    | 45.001                             | 66.464  | 51.824   | 81.403  | 52.084      | 80.545  |   |
| 18                    | 50                        | 2008/02/19 20:21:42 | 38.6    | 50.002                             | 66.300  | 53.906   | 78.798  | 54.196      | 78.301  |   |
| 19                    | 55                        | 2008/02/19 20:21:45 | 41.6    | 55.003                             | 66.317  | 55.881   | 77.039  | 55.813      | 76.535  |   |
| 20                    | 60                        | 2008/02/19 20:21:48 | 44.6    | 60.003                             | 65.949  | 56.699   | 75.147  | 56.900      | 75.048  |   |
| 21                    | 65                        | 2008/02/19 20:21:51 | 47.5    | 65.003                             | 65.624  | 57.442   | 74.057  | 57.579      | 73.418  |   |
| 22                    | 22 70 2008/02/19 20:21:54 |                     | 50.5    | 70.002                             | 65.246  | 58.027   | 72.476  | 58.121      | 72.360  |   |
| 23                    | 23 75 2008/02/19 20:21:57 |                     | 53.5    | 75.002                             | 65.193  | 58.630   | 71.733  | 58.630      | 71.780  |   |
| 24                    | 8                         | 2008/02/19 20:22:00 | 56.5    | 80.000                             | 64.887  | 59.212   | 70.624  | 59.098      | 70.615  |   |
| 25                    | 8                         | 2008/02/19 20:22:03 | 59.5    | 85.000                             | 64.795  | 59.599   | 70.085  | 59.289      | 70.209  |   |
| 26                    | 90                        | 2008/02/19 20:22:06 | 62.5    | 90.001                             | 64.754  | 59.865   | 69.699  | 59.768      | 69.683  |   |
| 27                    | 95                        | 2008/02/19 20:22:09 | 65.5    | 94.999                             | 64.523  | 60.025   | 69.157  | 59.742      | 69.171  |   |
| 28                    | 100                       | 2008/02/19 20:22:12 | 68.4    | 1 00.000                           | 64.544  | 60.230   | 68.859  | 60.318      | 68.768  |   |
| 29                    | 1 05                      | 2008/02/19 20:22:15 | 71.4    | 1 05.001                           | 64.390  | 60.557   | 68.218  | 60.524      | 68.260  |   |
| 30                    | 110                       | 2008/02/19 20:22:18 | 74.4    | 1 09.998                           | 64.309  | 60.548   | 9.047   | 60.689      | 67.953  |   |
|                       |                           | 77.4                | 114.992 | 64.285                             | 60.681  | 58       | 60.756  | 67.844      |         |   |
| 試験を開め                 | 試験を開始する前に、出力する測定電流リスト     |                     | 80.4    | 119.995                            | <b></b> | 00.750   |         | 00 700      | 03.500  | _ |
| を縦ち向に入力しておきます         |                           |                     |         | 試験の                                | つ測定結り   | 見が この    | うように 入・ | カされます グラフ機能 | 能を      |   |
|                       |                           |                     |         | の に 乳 ウレイン かんし、 白 動 筋 に 佐岡 ジ にんしょう |         |          |         |             |         |   |
| 電流は、出力する場合はフラス値で、吸込む場 |                           |                     |         | Unに設定してわくど、日期的に作凶が行われます。           |         |          |         |             |         |   |
| 合はマイナス値で入力します。        |                           | Sheet8              | /0/     |                                    |         |          |         |             |         |   |
| ц                     |                           |                     |         |                                    |         |          |         | (FT         |         |   |

### <u>疑似スイープモードの出力方法</u>

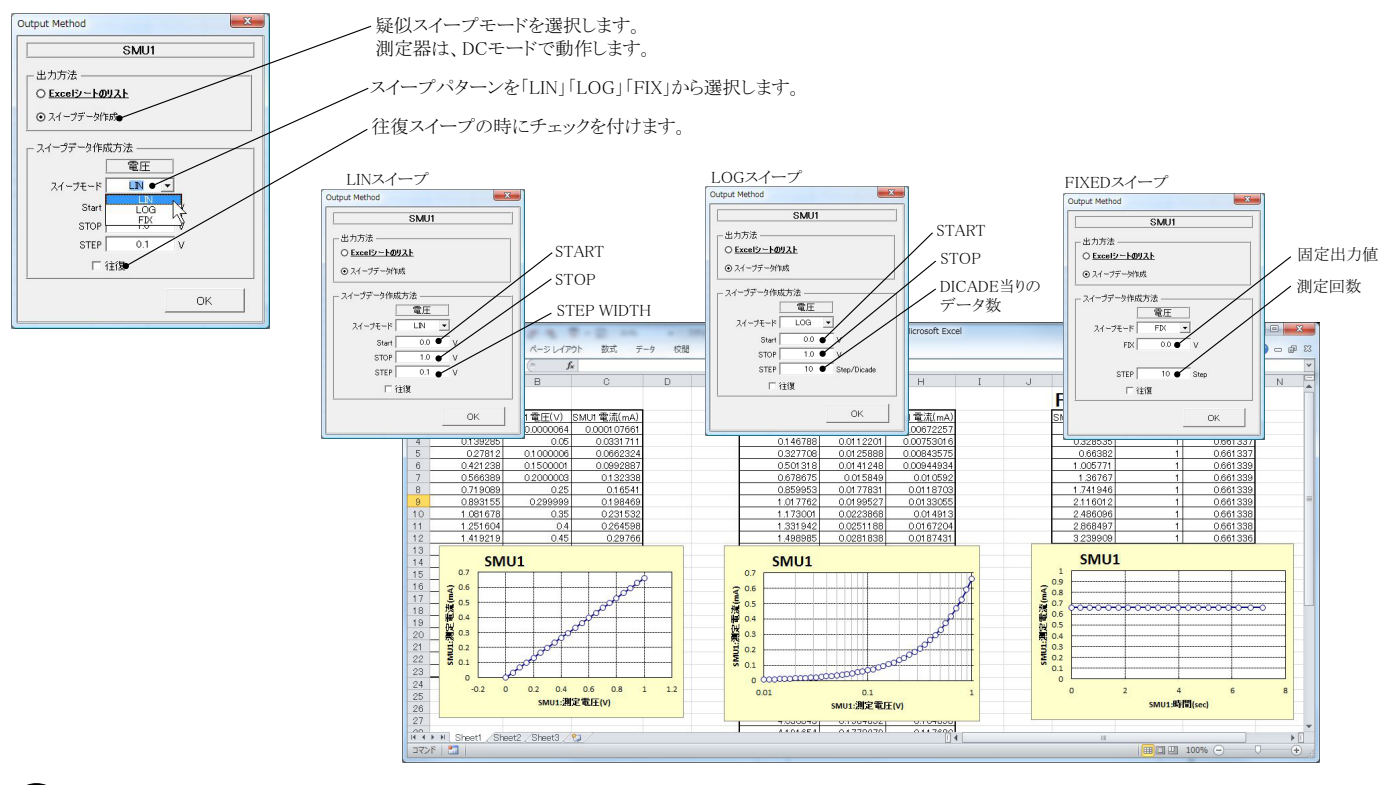

### (2) 測定中の自動停止条件の設定

| ERROR MASK SETTING                                           |                                             |
|--------------------------------------------------------------|---------------------------------------------|
| Excelシート出力時のエラーマスク                                           | ここでチェックを付けた項目が発生した場合、測定は自動的に中断されます。         |
| <ul> <li>▼ 10555を使出する。</li> <li>▼ 制限値を検出する。</li> </ul>       | ここで入力した範囲を測定値が外れた場合、赤色で測定値がExcelシートに入力されます。 |
| <ul> <li>○ OV/OCを設定する。(全測定通用)</li> <li>✓ 高温を検出する。</li> </ul> | ここのチェックを付けると、上記の範囲を外れると測定を自動的に中断します。        |
| 電流測定値の停止条件<br>下側限界値 上側限界値                                    | ここで入力した範囲を測定値が外れた場合、赤色で測定値がExcelシートに入力されます。 |
| 「範囲外の時、停止                                                    | ここのチェックを付けると、上記の範囲を外れると測定を自動的に中断します。        |
| ┌ 外部測定器-1 測定値の停止条件                                           |                                             |
| 下側限界値 上側限界値                                                  |                                             |
| 1 Magain Town Tame                                           |                                             |
| ОК                                                           |                                             |

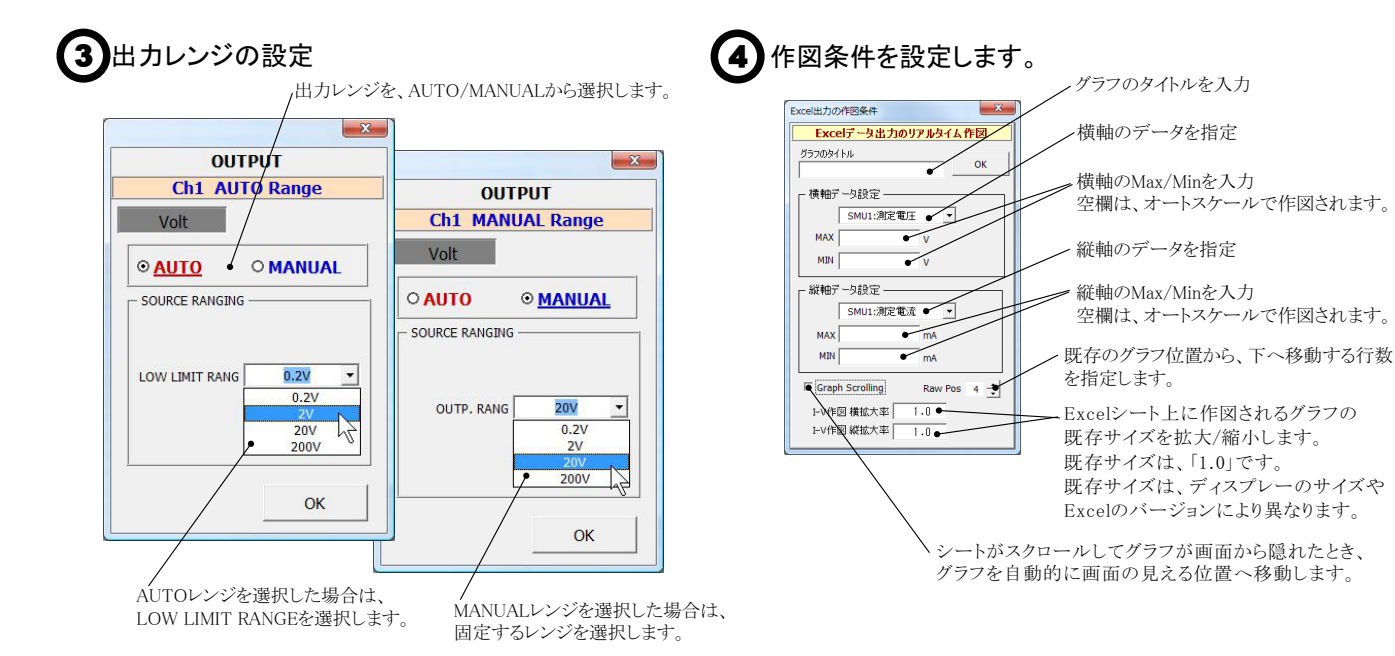

10/30

# 5 電圧測定に使用する測定器別設定方法

### 測定器で「内部」を選択した時の詳細設定

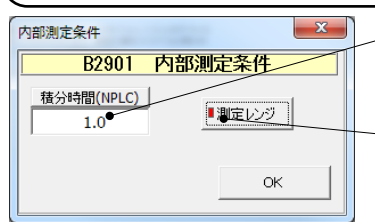

測定の積分時間を設定します。ここでの入力値が測定時間の長さを決定し、入力可能な保持時間(パルス幅)に影響を 与えます。

#### 測定レンジを設定します。

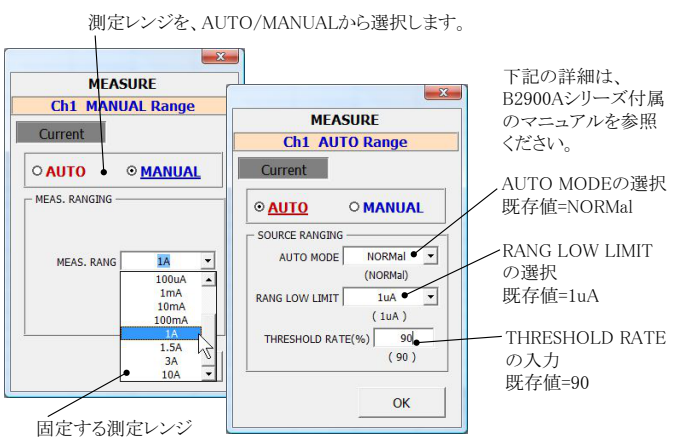

#### 測定器で「2182A」を選択した時の詳細設定

#### 注)個々の項目の機能詳細につきましては、測定器の「User's Manual」を参照ください。

| 测定器設定条件<br>Ch-1 設定条件                                        | 測定チャンネルを指定します。通常は「DCV1」を選択します。                                                                                                  |
|-------------------------------------------------------------|----------------------------------------------------------------------------------------------------|
| 測定チャンネル DC <del>01 -</del> GP-IBアドレス 3 -                    | 2182AのGP-IBアドレスを設定します。                                                                                                    |
| 積分時間(PLC) ●1 ▼ ■アナログフィルタ                                    | アナログフィルタをONにします。                                                                                                    |
| RANGE         〒ジタルフィルタ           ■AUTO         ■〒ジタルフィルタ ON | 積分時間を設定します。                                                                                                    |
| MANUAL 100 V WINDOW 0.01                                    | デジタルフィルタをONにします。ONに設定した場合、その条件を設定します。                                                                                           |
| REFERENCE ON REF. 0. V                                      | 測定レンジをAUTO/MANUALで切換えます。AUTOのチェックを外すとレンジ入力用テキスト<br>ボックスが現れますからレンジをキーボードから入力します。厳密な値を入力する必要はあ<br>りません。入力された値に一番近い1つ上のレンジに設定されます。 |
|                                                             | リファレンス機能をONにし、そのリファレンス値を入力します。                                                                                                  |

### 測定器で「34420A」を選択した時の詳細設定

注)個々の項目の機能詳細につきましては、測定器の「User's Manual」を参照ください。

その他の設定 - 測定チャンネルを指定します。通常は「DCV1」を選択します。 Agilent 34420 測定条件 - 積分時間を設定します。 測定チャンネル DCV(Ch19・ 積分時間(PLC) 1 ● \_ \_ \_ \_ \_ \_ \_ \_ \_ \_ \_ \_ \_ \_ \_ ⊂ OFF 各設定項目は、測定器に付属する取扱説明書に記載されている説明文を参照ください。 🗌 DCV Ch1 ヌル測定 ○ アナログ 🗌 DCV Ch2 ヌル測定 • デジタル GP-IBアドレス 22 💌 ○両方 ー デジタルフィルタ・ ⊙ SLOW O MED O FAST ΟК

#### 測定器で「その他」を選択した時の詳細設定

その他測定器とはGP-IBでパソコンと接続されている必要があります。

その他測定器から送られてくるデータのフォーマットは、ASCIIであり、複数のデータの場合(Max10個)、データ間はコンマで区切られている必要があります。

注1)複数のデータを受信した場合、本ソフトで使用するデータは、先頭の1つだけで、それ以降のデータは捨てられます。 注2)その他測定器からのデータ取り込みは、全ての測定器との通信を保証するものではありません。

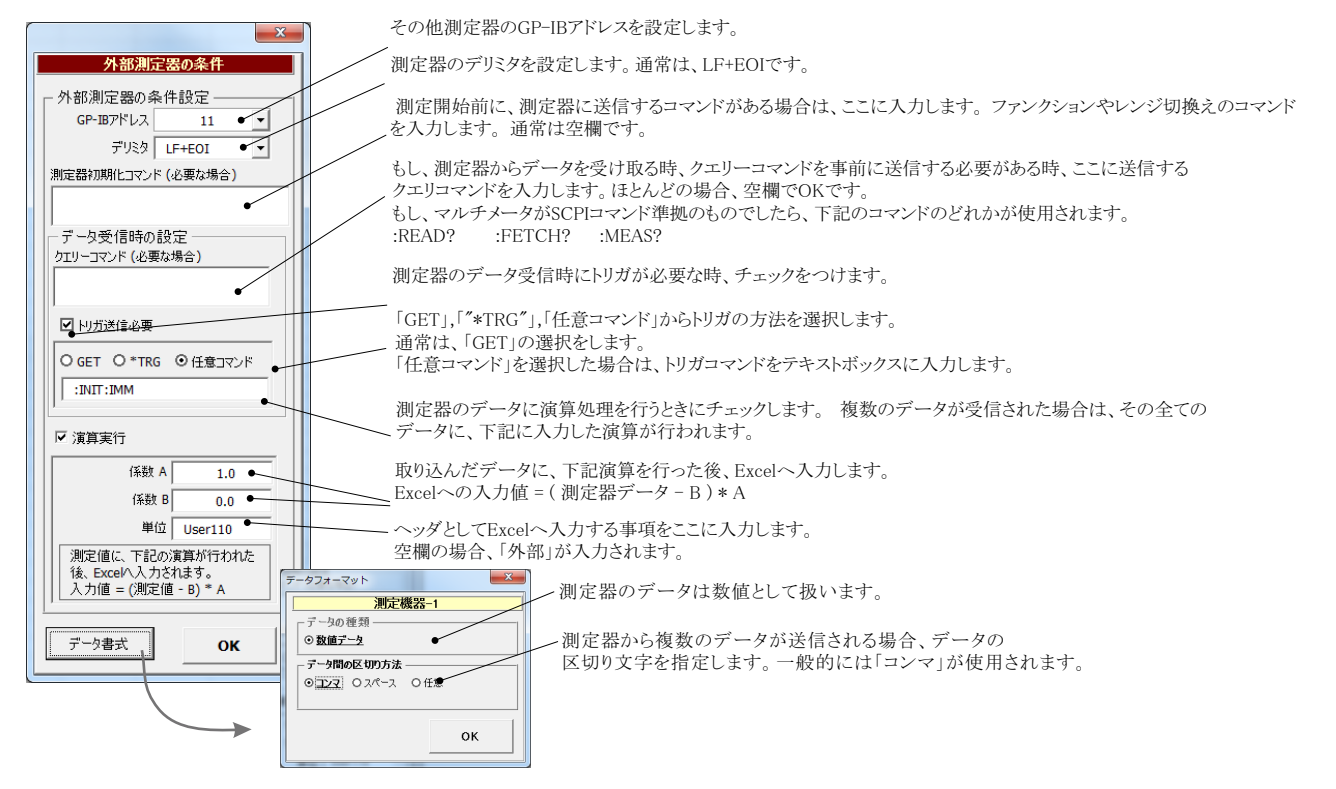

## 5 外部測定器<u>(</u>マルチメータ等<u>)</u>の設定方法

外部測定器とはGP-IBでパソコンと接続されている必要があります。(下図) 外部測定器から送られてくるデータのフォーマットは、ASCIIであり、複数のデータの場合(Max10個)、データ間はコンマで区切られている必要が あります。注)外部測定器からのデータ取り込みは、全ての測定器との通信を保証するものではありません。

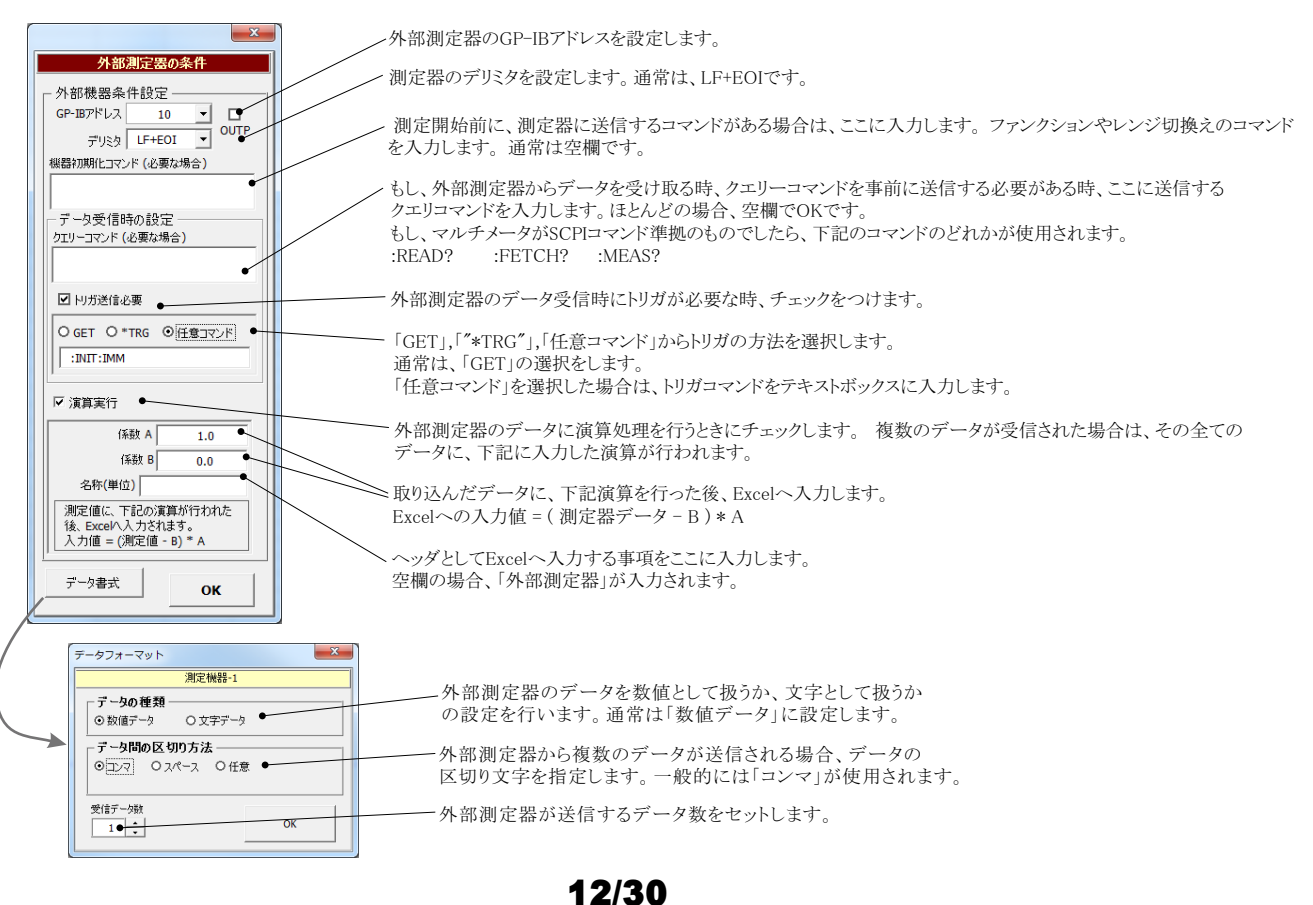

## 長期低抵抗測定を行う場合の設定

「測定」タブで、固定出力にチェックを付けた時だけ「長期低抵抗測定」が可能になります。 また、測定条件は、全て「測定」タブの画面で設定した条件に従います。ただし、グラフの作図は行われません。

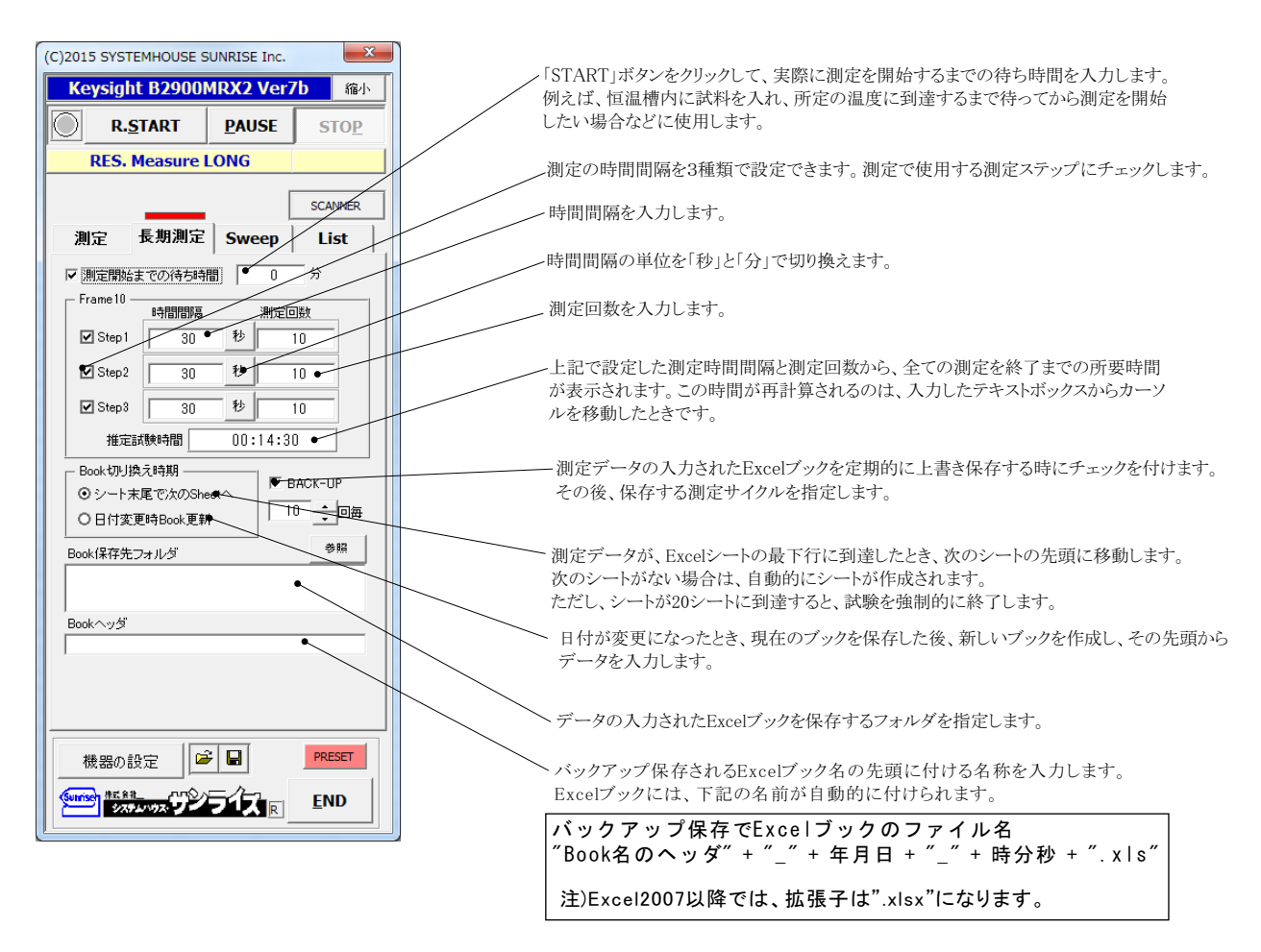

# SWEEPタブを選択した測定方法

#### このタブは、微小抵抗測定では使用しません。

このSWEEPタブでは、B2900Aシリーズ本体のスイープ機能を使用した様々な測定が可能になります。

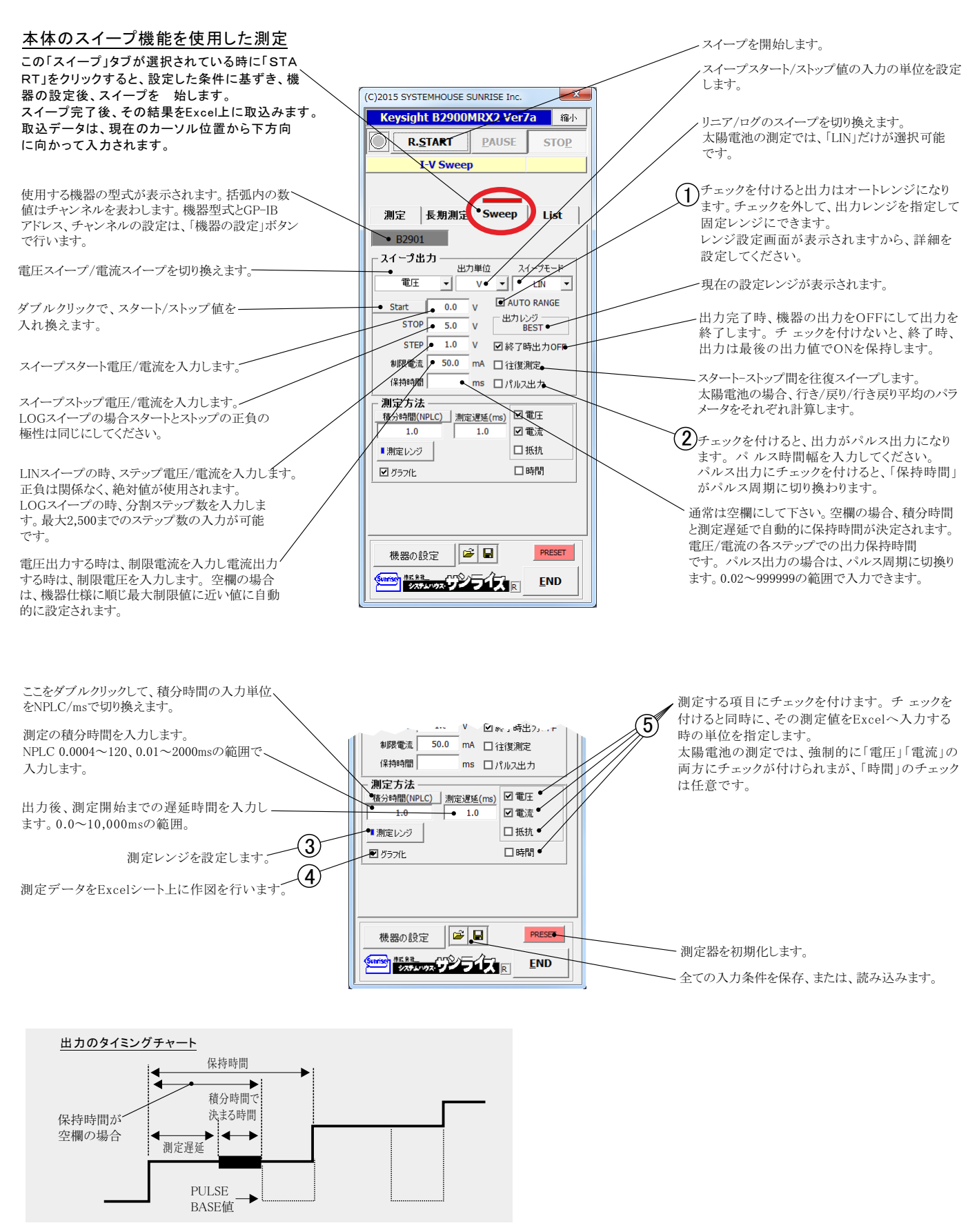

# ① 出カレンジの設定

□ データ極性反転入力・

OK

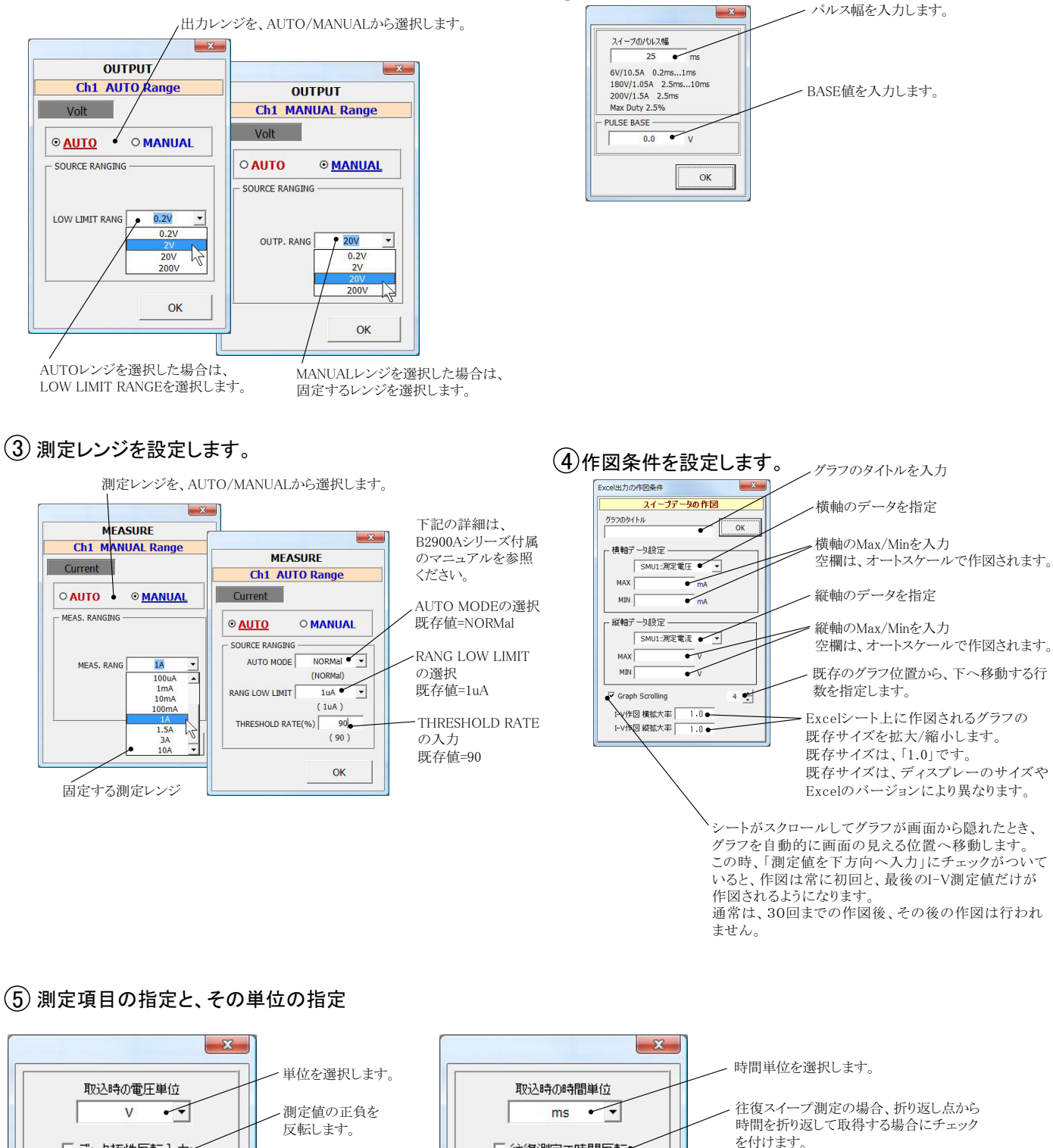

(2) パルス幅/BASE値の設定

□ 往復測定で時間反転•

OK

# LISTタブを選択した測定方法

#### このタブは、微小抵抗測定では使用しません。 LISTタブを選択すると、B2900Aシリーズ本体のLISTスイープ機能を使用した様々な測定が可能になります。 さらに、下記の様々なスイープが追加されます。 1.任意波形や関数波形の発生と測定

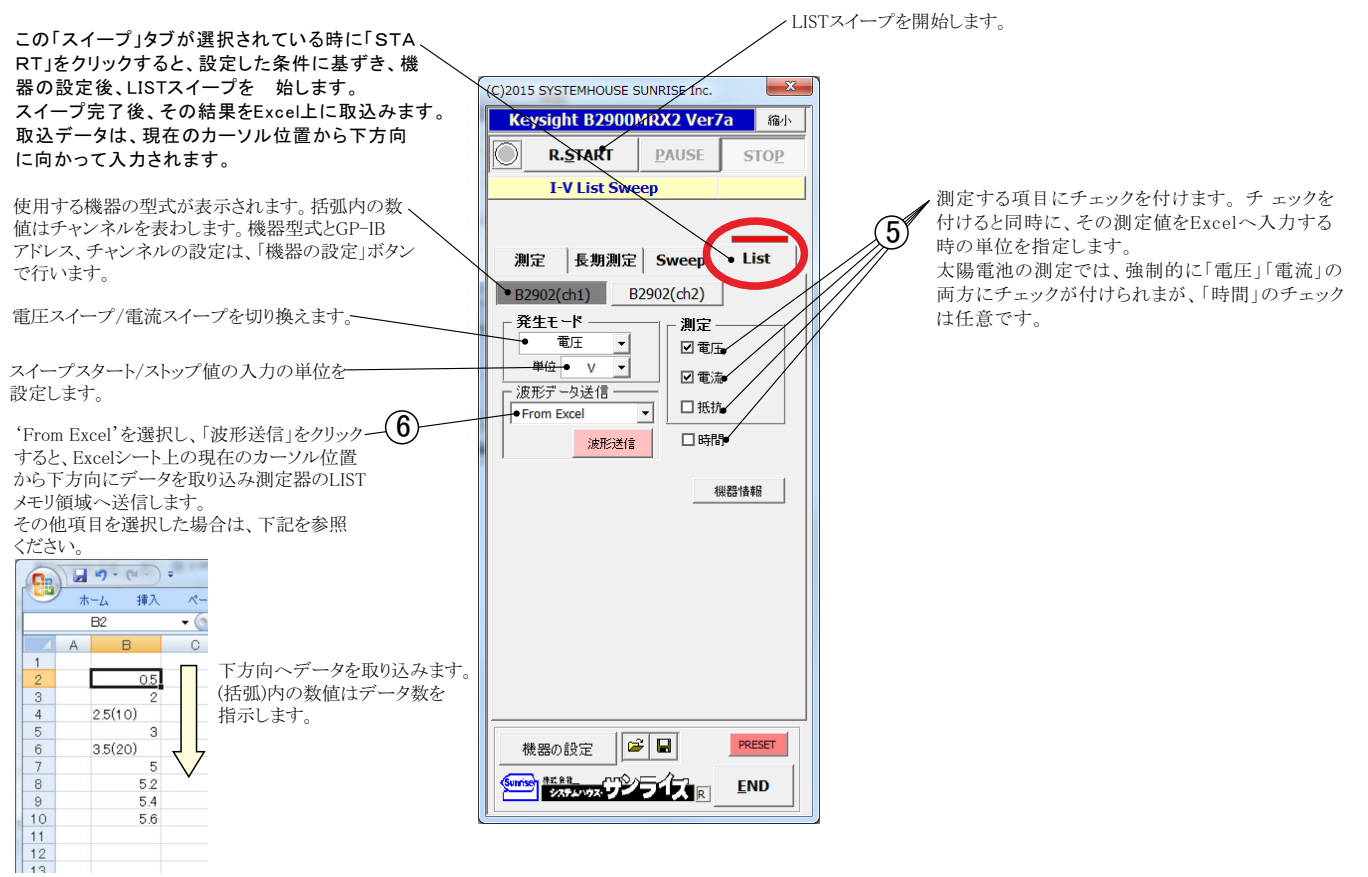

# 多チャンネル抵抗測定の方法

# 多チャンネル微小抵抗測定のシステム配線図

下記ハードウェアは全てユーザー側でご用意いただく必要があります。

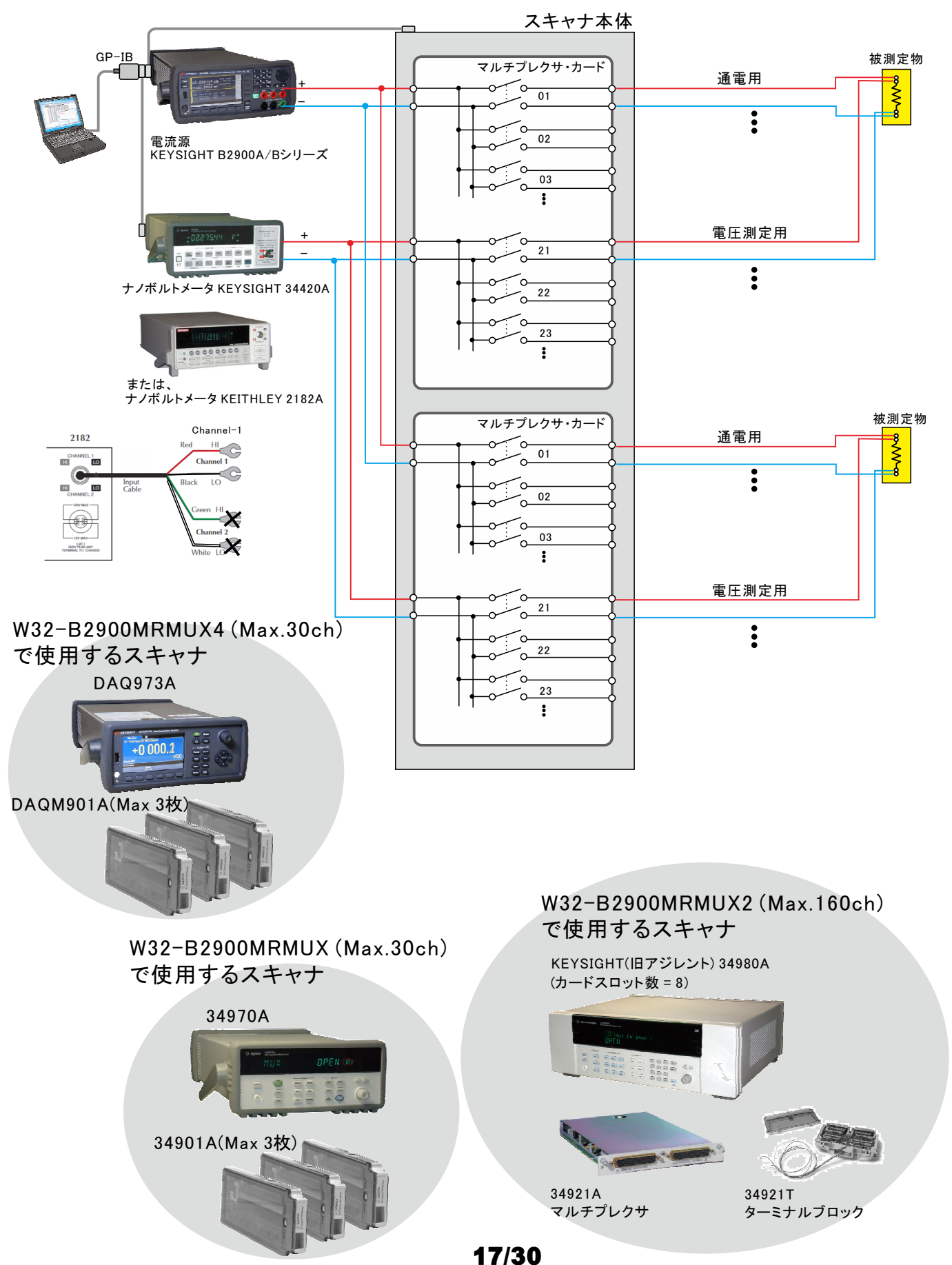

# W32-B2900MRMX4の場合(Max.30ch)

### ● 測定のためのシステム構成

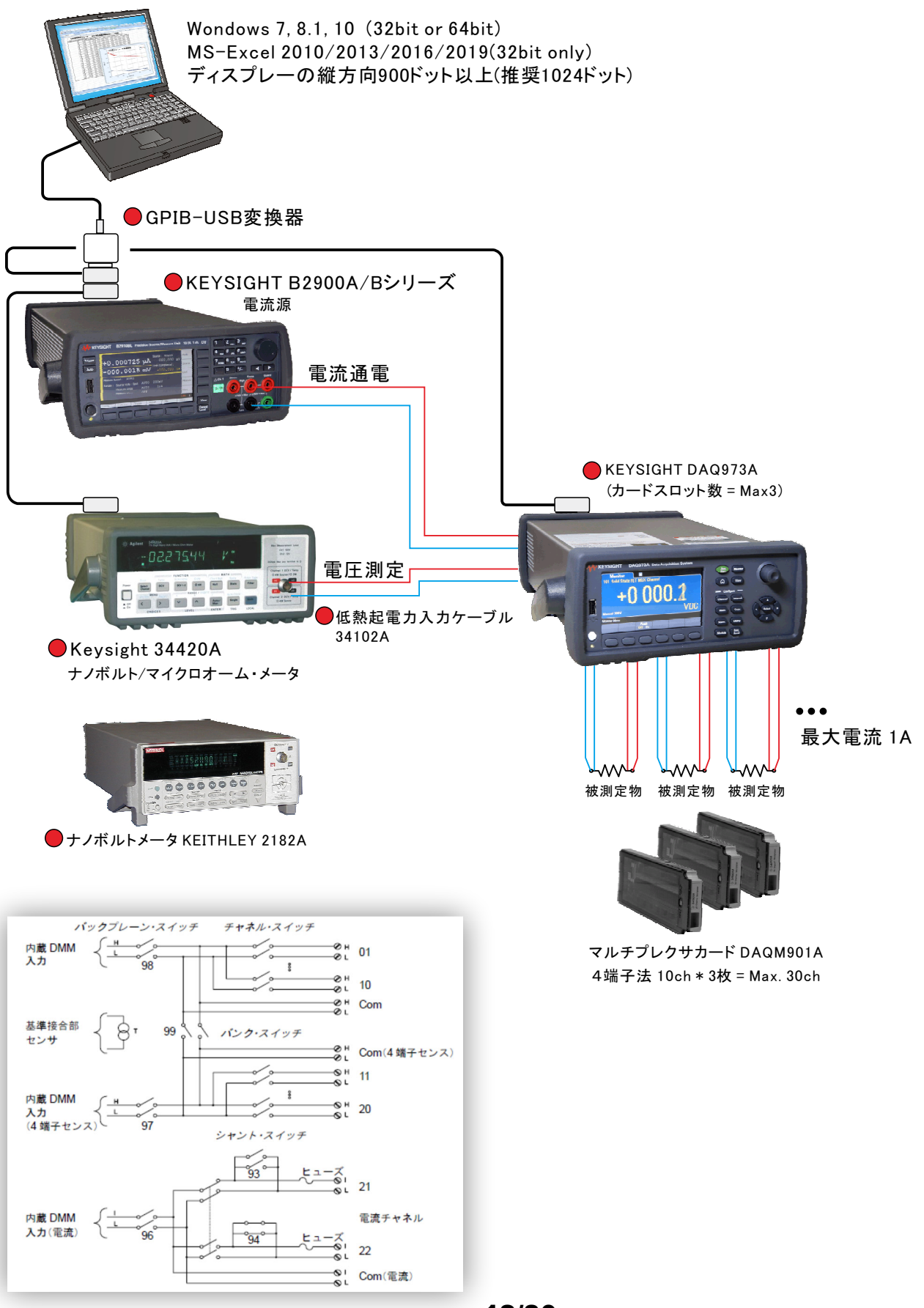

# DAQ973A +DAQM901Aの実配線

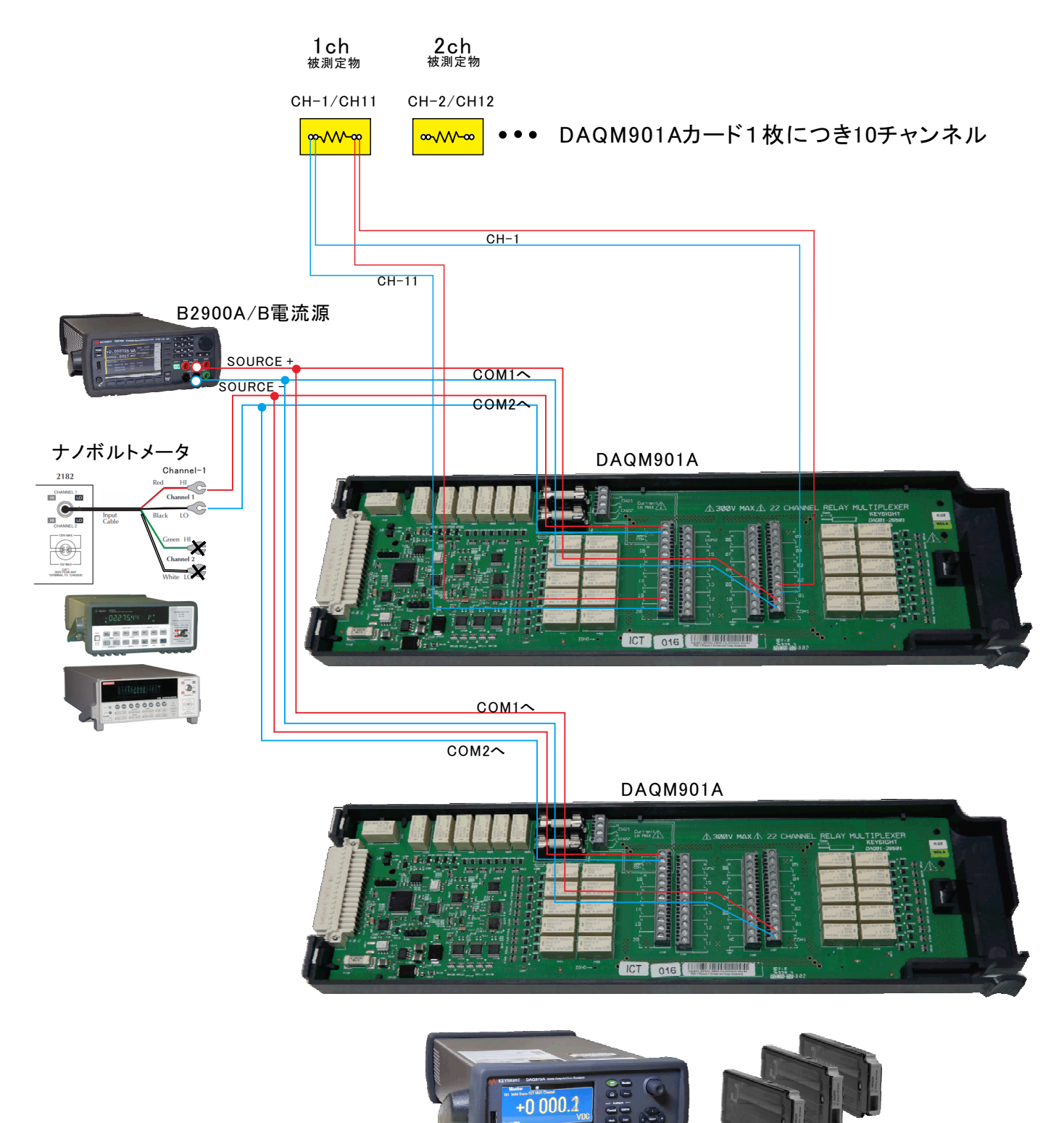

DAQ973A

マルチプレクサカード DAQM901A 4端子法 10ch \* 3枚 = Max. 30ch

# W32-B2900MRMXの場合(Max.30ch)

## ● 測定のためのシステム構成

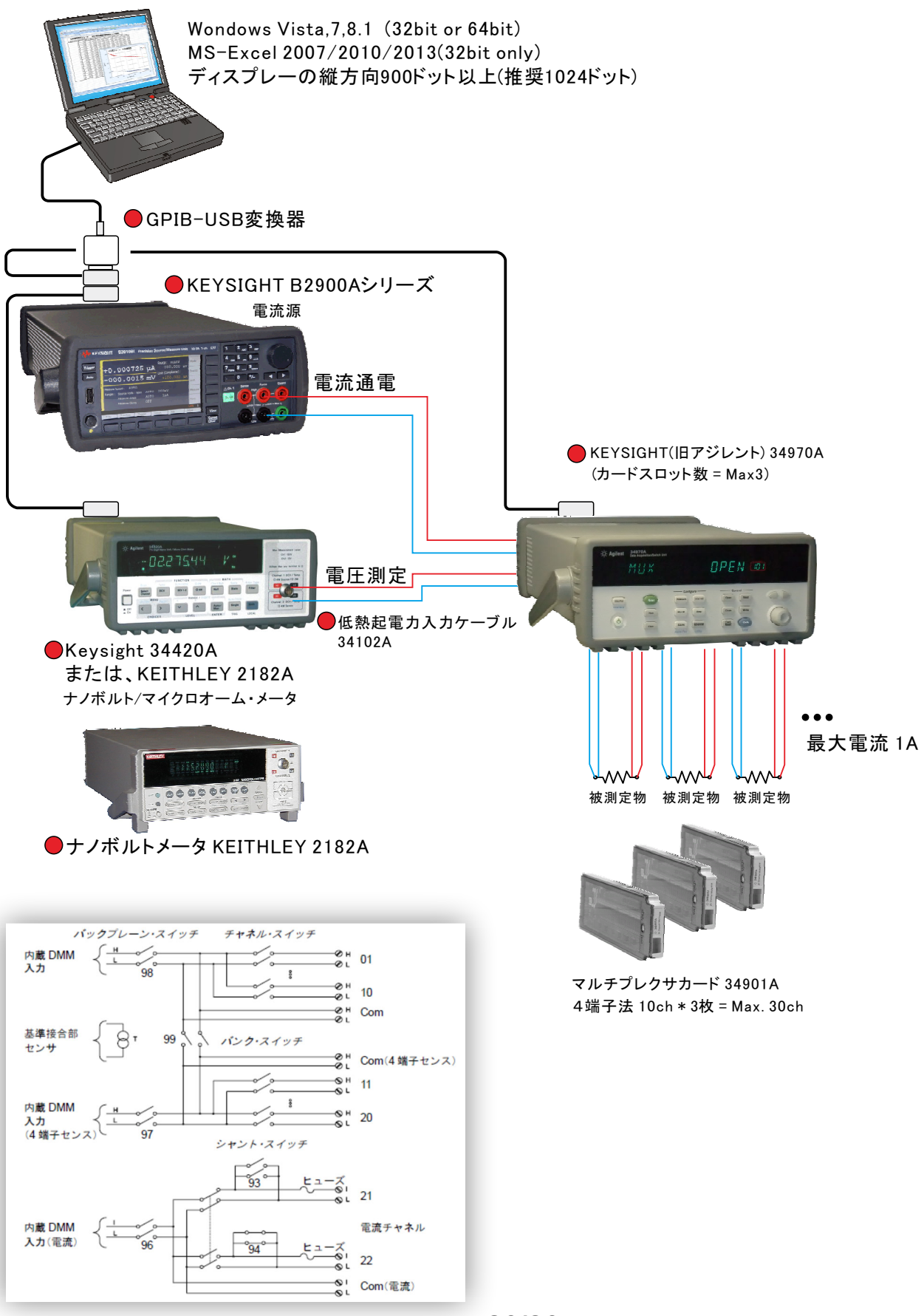

20/30

## 34970A + 34901Aの実配線

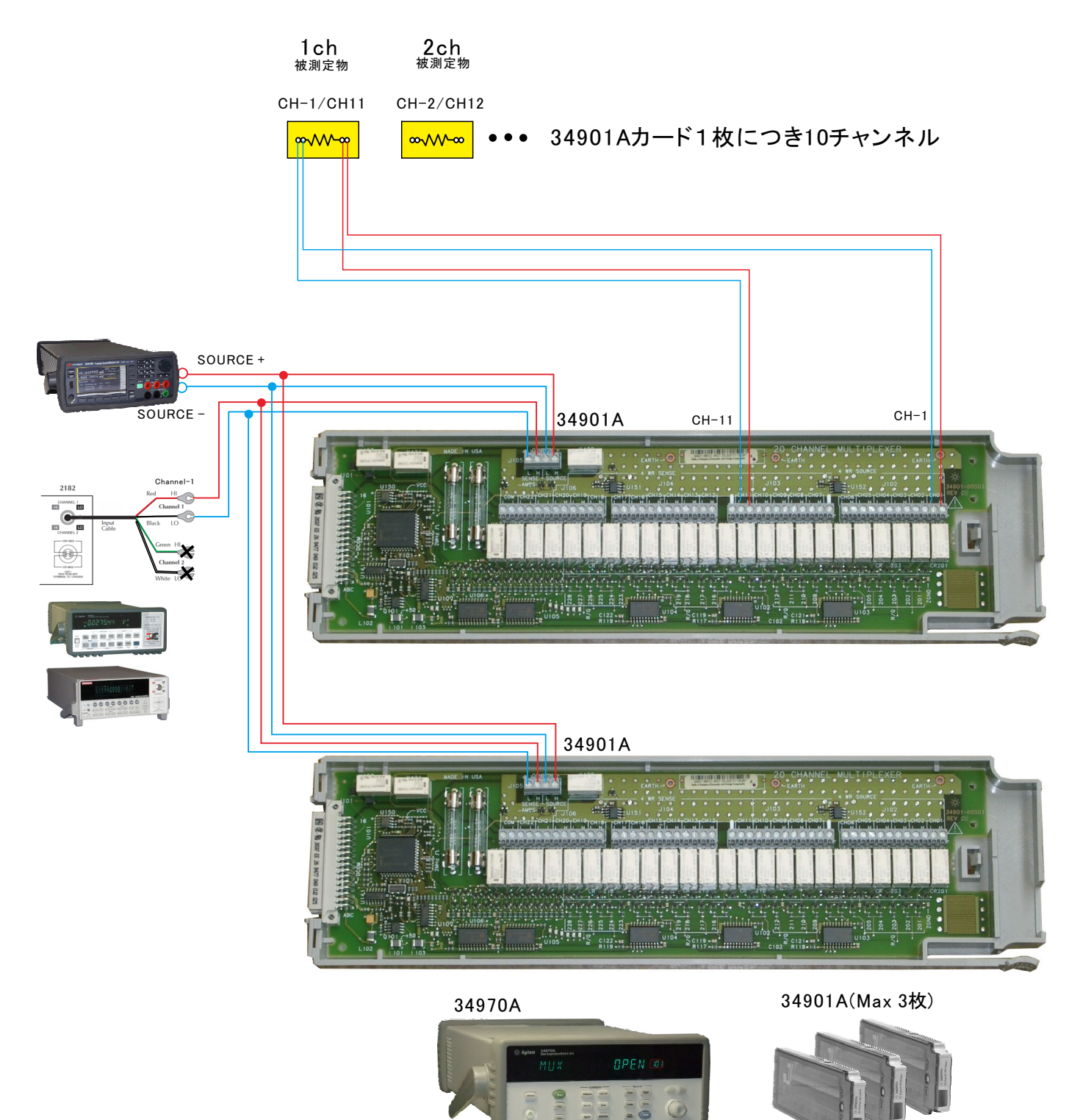

# W32-B2900MRMX2の場合(Max.160ch)

## ● 測定のためのシステム構成

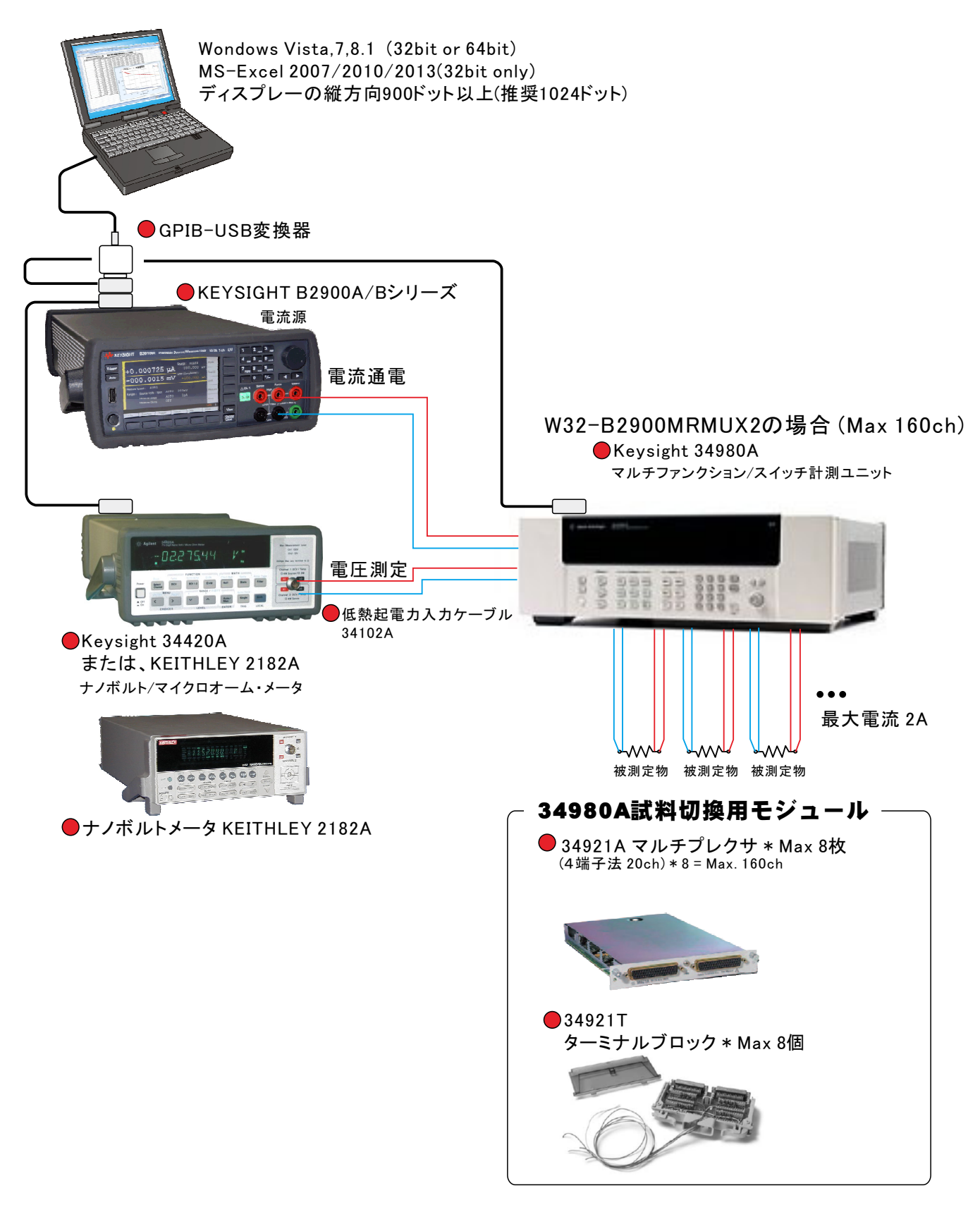

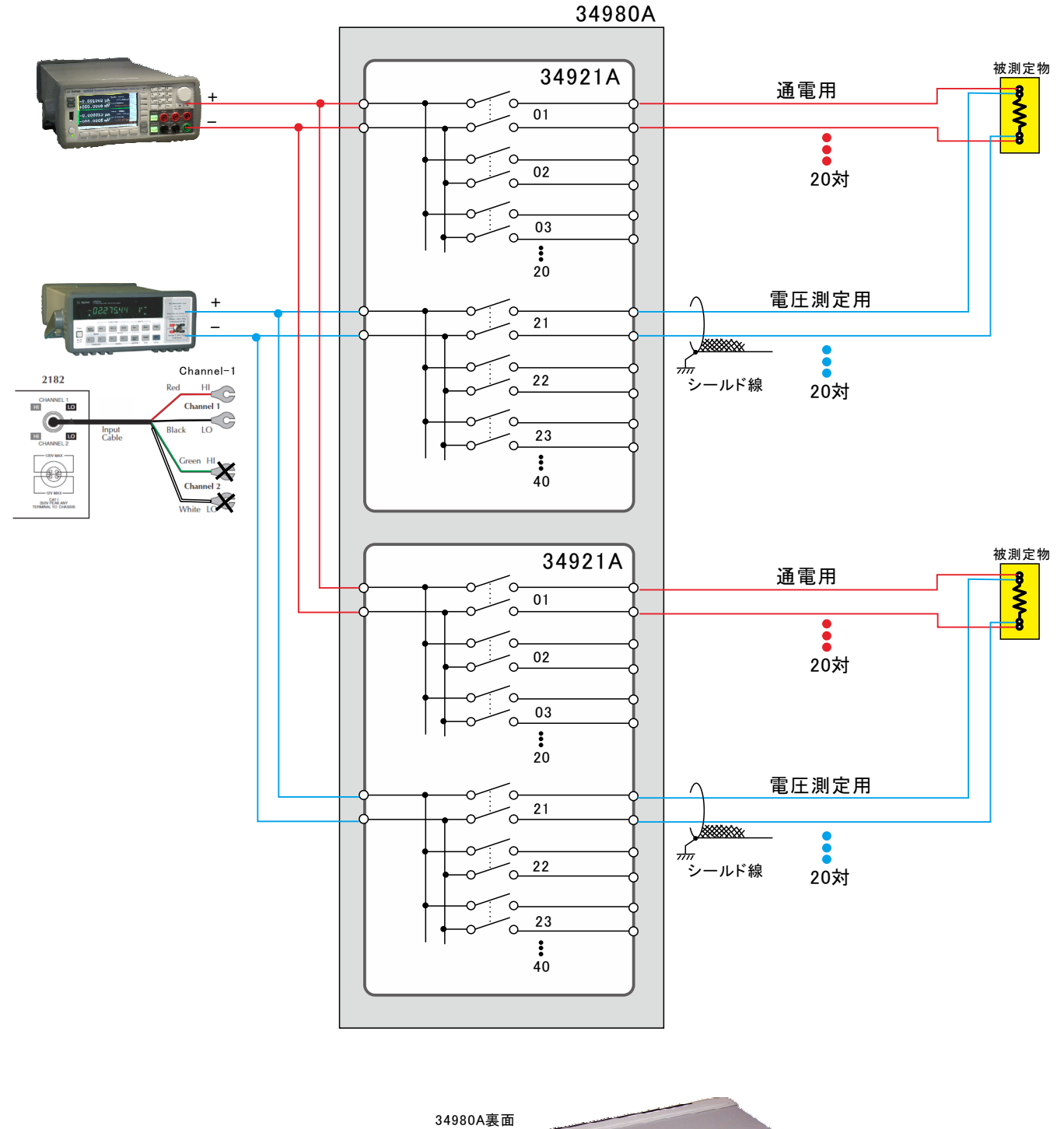

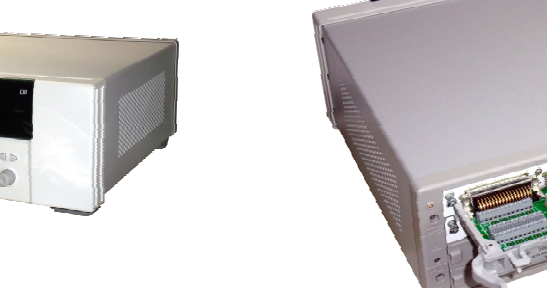

スキャナー 34980A本体

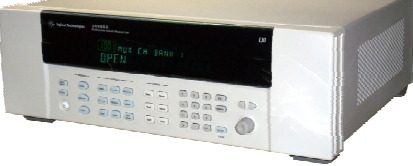

34921マルチプレクサカード 4端子法(20ch))/1枚当たり +34921T ターミナルブロック

1

# 34980A+34921A 実体配線図

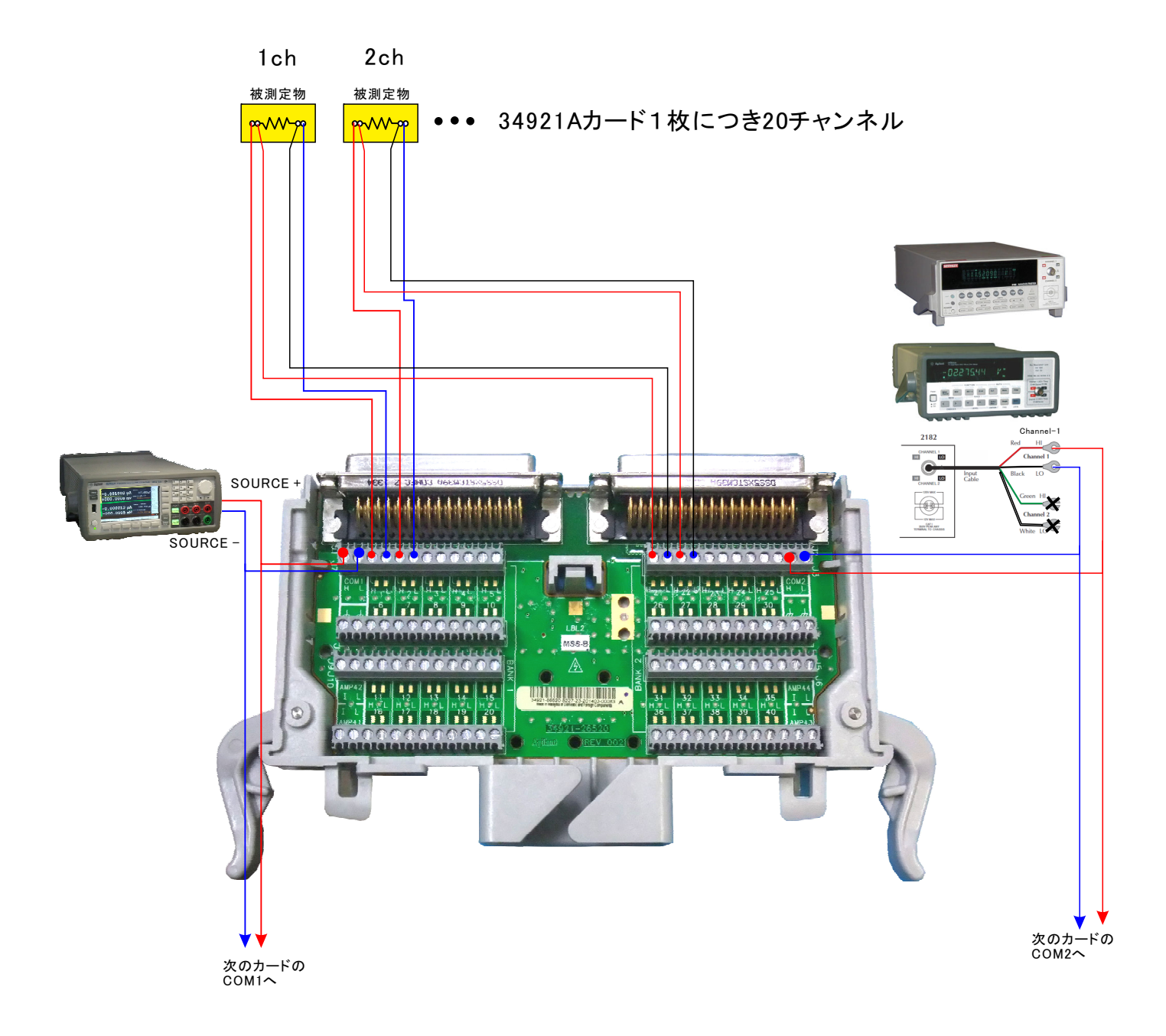

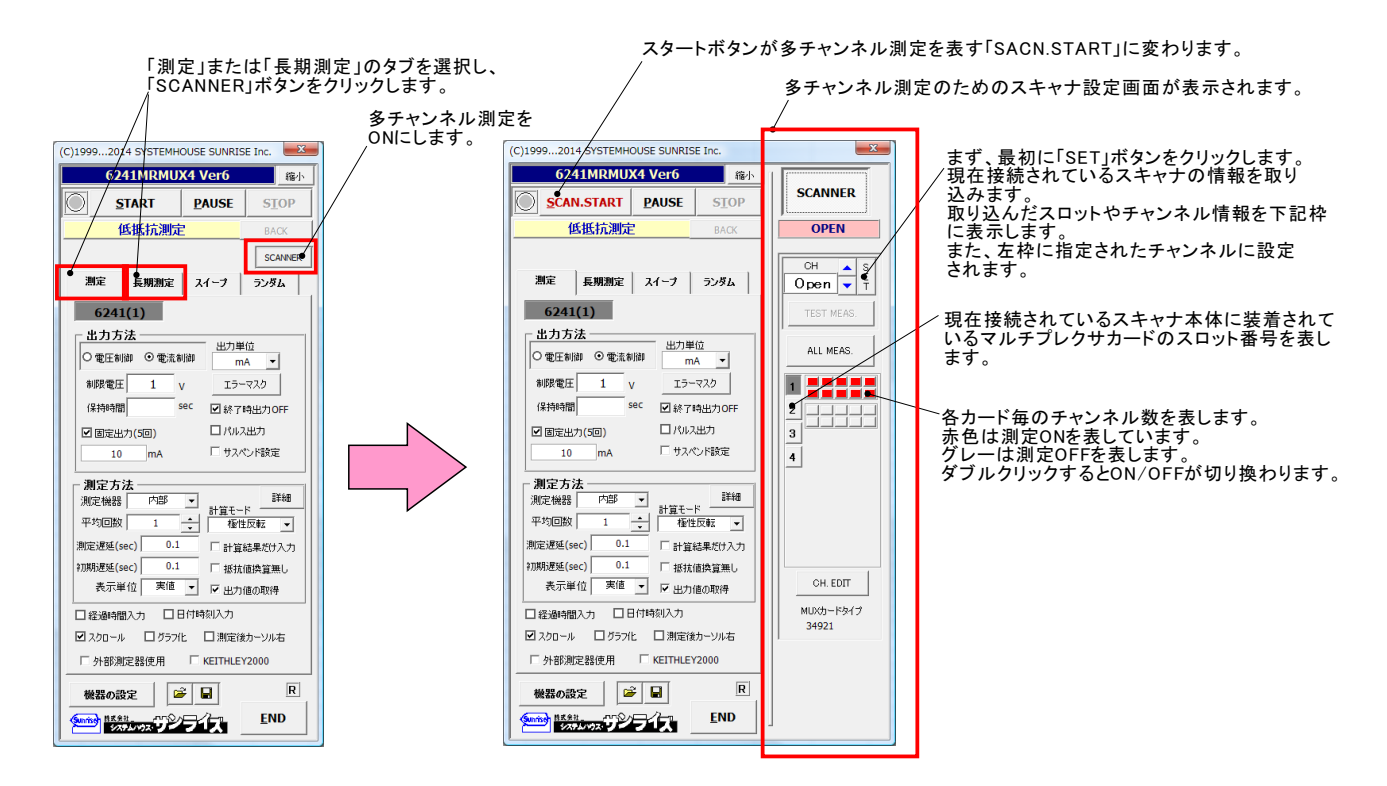

### この画面は、測定 始前の段取り作業として使用します。 試料の配線間違いや、接続確認などを行います。

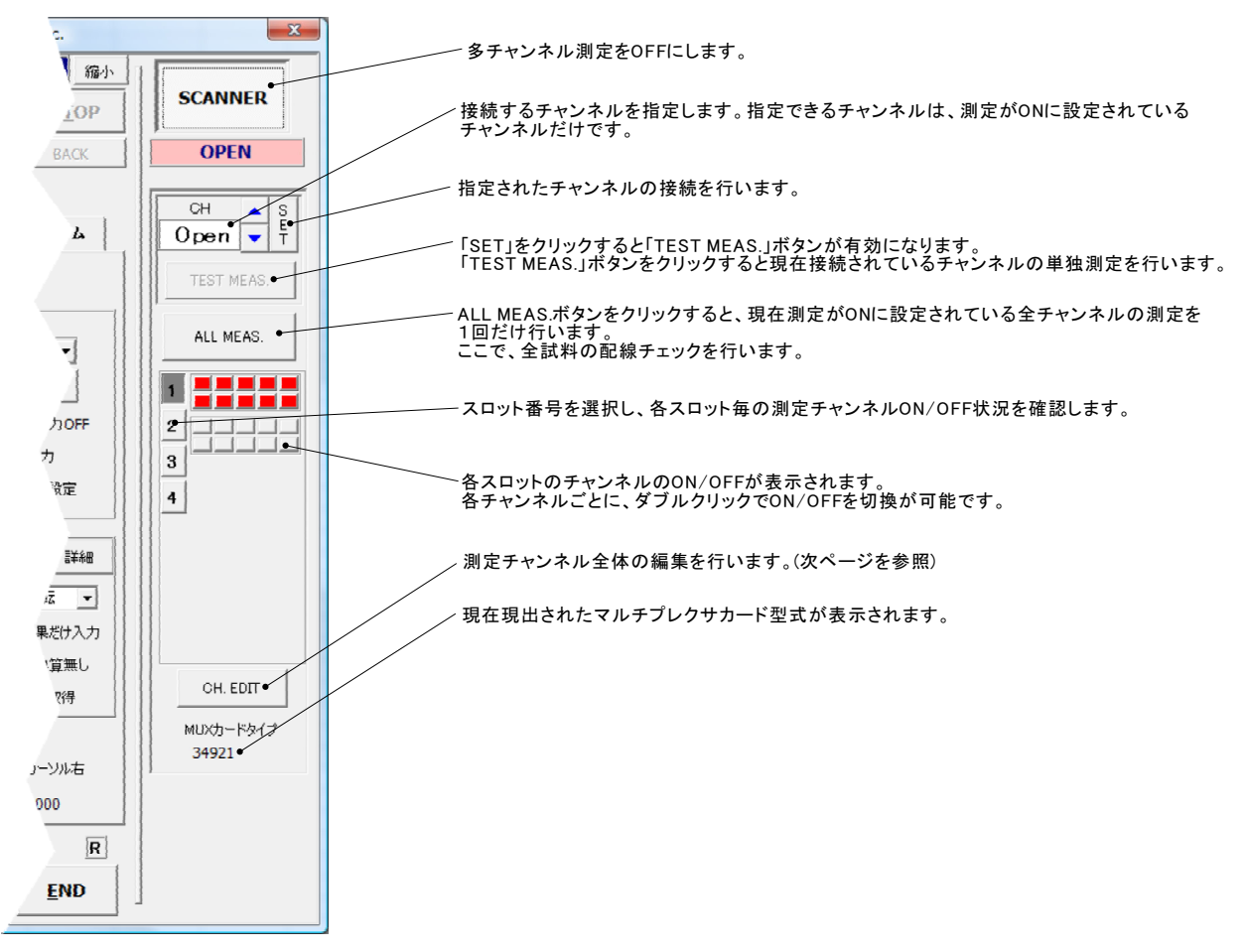

# 「CH. EDIT」ボタンでチャンネル条件を設定する。

| スロット別にタブが分かれて表示されます。                                | スキャナ(34980A/34970A)のGPIBアドレスを設定                    | ≧します。<br>\                                  |
|-----------------------------------------------------|----------------------------------------------------|---------------------------------------------|
| 各チャンネル別に任意の名前を入力します。                                |                                                    |                                             |
|                                                     |                                                    |                                             |
| 測定するチャンネルにチェックを付けます。                                | <u>測定チャンネルの選択</u> 34980A GP                        | IB-Address • 16 💌                           |
|                                                     | 120 2140 4160 6180                                 |                                             |
| 測定結果の判定値を入力します。<br>LO/HIの片側、または両側を入力します。            |                                                    |                                             |
| この判定を外れた場合、結果が赤色で<br>Excelシートに入力されます。               |                                                    | DUT-11                                      |
|                                                     | ₩ 02 - ₽₩₩-2                                       | DUT-12                                      |
| ここで入力した値の範囲を外れた場合、                                  | Ø 03 DUT-3 • • Ø 13                                | DUT-13                                      |
| LO/HIの片側、または両側を入力します。                               |                                                    |                                             |
| 注)                                                  | Ø 05 DUT-5 □ 15                                    |                                             |
| る」にチェックを付けた場合でも、実測値に<br>対して判定が行われます。                | Ø 06 DUT-6 016                                     |                                             |
| 上記10チャンネルを一括OFFにします。                                | ☑ 07 DUT-7 □ 17                                    |                                             |
| ト記10チャンネルを一括ONICI ます、                               | ₩ 08 DUT-8                                         |                                             |
|                                                     | Ø 09 DUT-9 □ 19                                    |                                             |
| オページの先頭チャンネルの情報を                                    |                                                    |                                             |
| 本ページ全てのチャンネルにコピーします。<br>ただし、名称はコピーされません。            | ON OFF B ALL COPY ON                               | OFF                                         |
| 全スロット中で現在ONに設定されている<br>最初のチャンネル情報を、現在ONの全           | ● 初期値との差で測定する。 スキャナ切換え時 ・ ゼロ出力                     | • ОК                                        |
| スロットのチャンネルヘコピーします。<br>OFFに設定されているチャンネルへは            | リレー切換え後のWAIT (sec)                                 |                                             |
| コピーされません。<br>但し、名称はコピーされません。                        |                                                    |                                             |
|                                                     |                                                    |                                             |
| 測定を 始すると、初回だけ実測値の測定<br>2回目以降は、初期値からの変化分で測定<br>行います。 | を行い、<br>を 各チャンネル・                                  | を切り換えた後、測定を 始するまでの                          |
| チャンネルを切り換える時、                                       | 通電状態のまま切り換えると、 測定系の回路                              | 」します。<br>うが安定するのを待ちます。                      |
| リレーの劣化が早まるため、<br>「OPERATE OFF」の場合は、<br>が早まる場合があります。 | 通常は「ゼロ出力」を選択します。 34980Aを使用<br>電源内部の出力リレーの劣化 安定した測定 | 当している場合、0.8sec程度の時間を設定しないと<br>が行えない場合があります。 |

#### 「TEST MEAS.」ボタンをクリックして指定されたチャンネルの接続状況を確認した例

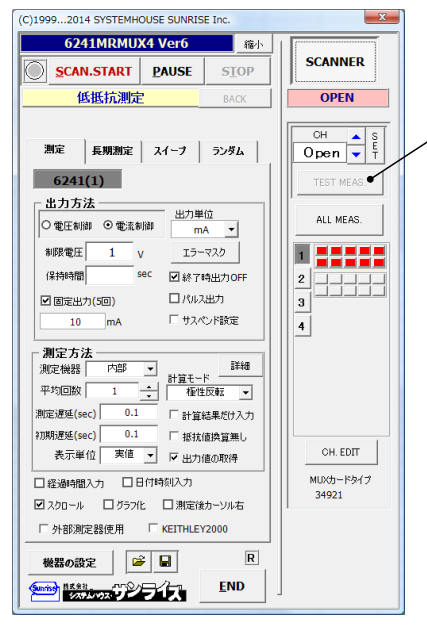

上記「SET」ボタンで、チャンネルを設定すると、「TEST MEAS.」ボタンが有効になります。 この「TEST MEAS.」ボタンをクリックすると、現在設定されているチャンネルの測定を行います。 測定の条件は、画面左側に入力した測定条件に準じます。

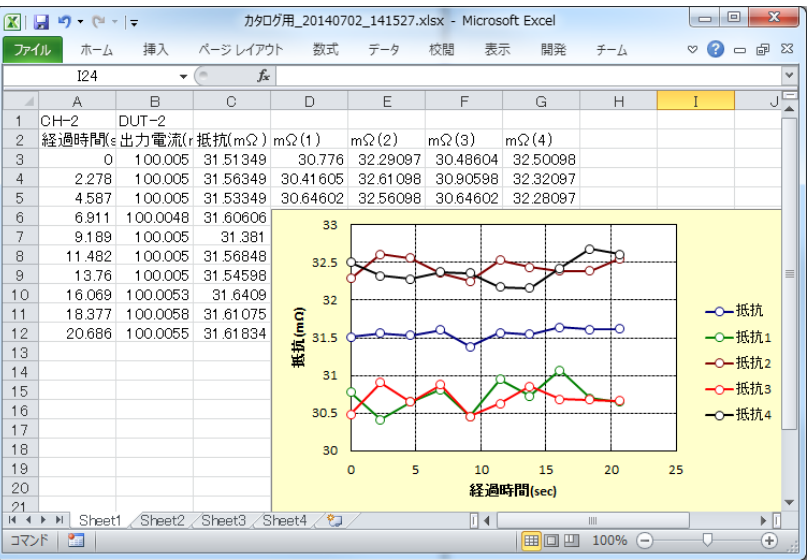

「ALL MEAS.」ボタンをクリックして、測定対象となっている試料を全て測定した例

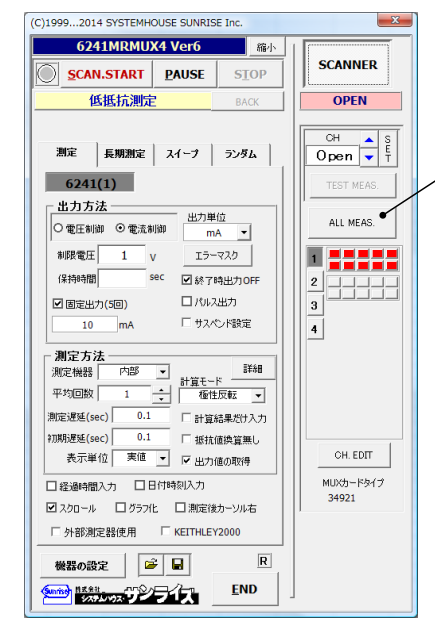

現在測定がONに設定されているすべてのチャンネルを測定します。 各チャンネル間の抵抗値の相対比較や、特別に異常な抵抗値を示すチャンネルの検出に 役立ちます。

#### 全チャンネルを切換えながら、全試料を測定した例

|      | 🔣 🕞 🤊 • 🔍 • 🖙 カタログ用_20140702_141527.xlsx - Microsoft Excel |          |              |                   |          |          |          |          |         |               |
|------|------------------------------------------------------------|----------|--------------|-------------------|----------|----------|----------|----------|---------|---------------|
| ファイ  | ルホーム                                                       | 挿入       | ページ レイアウ     | 小 数式              | データ      | 校閲表      | 示 開発     | チーム      | ∞ 🕜 🗆 I | er 23         |
|      | J24                                                        | •        | ( <i>f</i> x |                   |          |          |          |          |         | ~             |
|      | A                                                          | В        | С            | D                 | E        | F        | G        | Н        | I       |               |
| 1    | 経過時間(s                                                     | 試料名      | 出力電流(r       | 抵抗(mΩ)            | mΩ(1)    | mΩ(2)    | mΩ(3)    | mΩ(4)    |         |               |
| 2    | 0                                                          | DUT-2    | 10.0007      | 30.94844          | 23.89642 | 37.10037 | 22.79658 | 40.0004  |         |               |
| 3    | 3.37                                                       | DUT-4    | 10.00073     | 25.42378          | 16.09742 | 33.60034 | 19.69705 | 32.30032 |         |               |
| 4    | 6.958                                                      | DUT-21   | 10.00073     | 33.99834          | 25.79587 | 42.00042 | 22.49663 | 45.70046 |         |               |
| 5    | 10.562                                                     | DUT-23   | 10.00073     | 32.99826          | 24.99625 | 40.80041 | 25.29595 | 40.90041 |         |               |
| 6    |                                                            |          |              |                   |          |          |          |          |         |               |
| - 7  |                                                            |          |              | 50 -              |          |          |          |          | _       |               |
| 8    |                                                            |          |              | 50                |          |          |          |          |         |               |
| 9    |                                                            |          |              | 45                |          |          |          |          |         |               |
| 10   |                                                            |          |              | 40 😪              | $\sim$   |          |          | 0        |         |               |
| 11   |                                                            |          |              | 35 F              |          |          |          |          |         |               |
| 12   |                                                            |          |              | a 30 👇            |          | 0        | F        |          |         | <b>亢</b>      |
| 13   |                                                            |          |              | 5 25 C            |          |          |          |          |         | 九1            |
| 14   |                                                            |          |              | 五<br>五<br>20<br>で |          |          | For      |          | - trit  | **            |
| 15   |                                                            |          |              | # 20<br>15        |          |          |          |          | -0-101  | <sup>n2</sup> |
| 16   |                                                            |          |              | 15                |          |          |          |          |         | 九3            |
| 17   |                                                            |          |              | 10                |          |          |          |          |         | 亢4            |
| 18   |                                                            |          |              | 5                 |          |          |          |          |         |               |
| 19   |                                                            |          |              | 0                 | i        |          | 1 1      |          |         |               |
| 20   |                                                            |          |              | 0                 | 2        | 4        | 6 8      | 10       | 12      |               |
| 21   |                                                            |          |              |                   |          | 経過時      | 間(sec)   |          |         |               |
| 22   |                                                            |          |              |                   |          |          |          |          |         | -             |
| 14 4 | M Sheet                                                    | 1 Sheet2 | /Sheet3 /S   | heet4 🦯 🔁         |          |          |          |          |         | ▶             |
| コマン  | ۴ 🔚                                                        |          |              |                   |          |          |          | 100% —   |         | + .;;         |

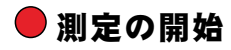

測定タブ(短期測定)、または、長期測定タブを選択し、作図の設定を行った後、測定を始します。

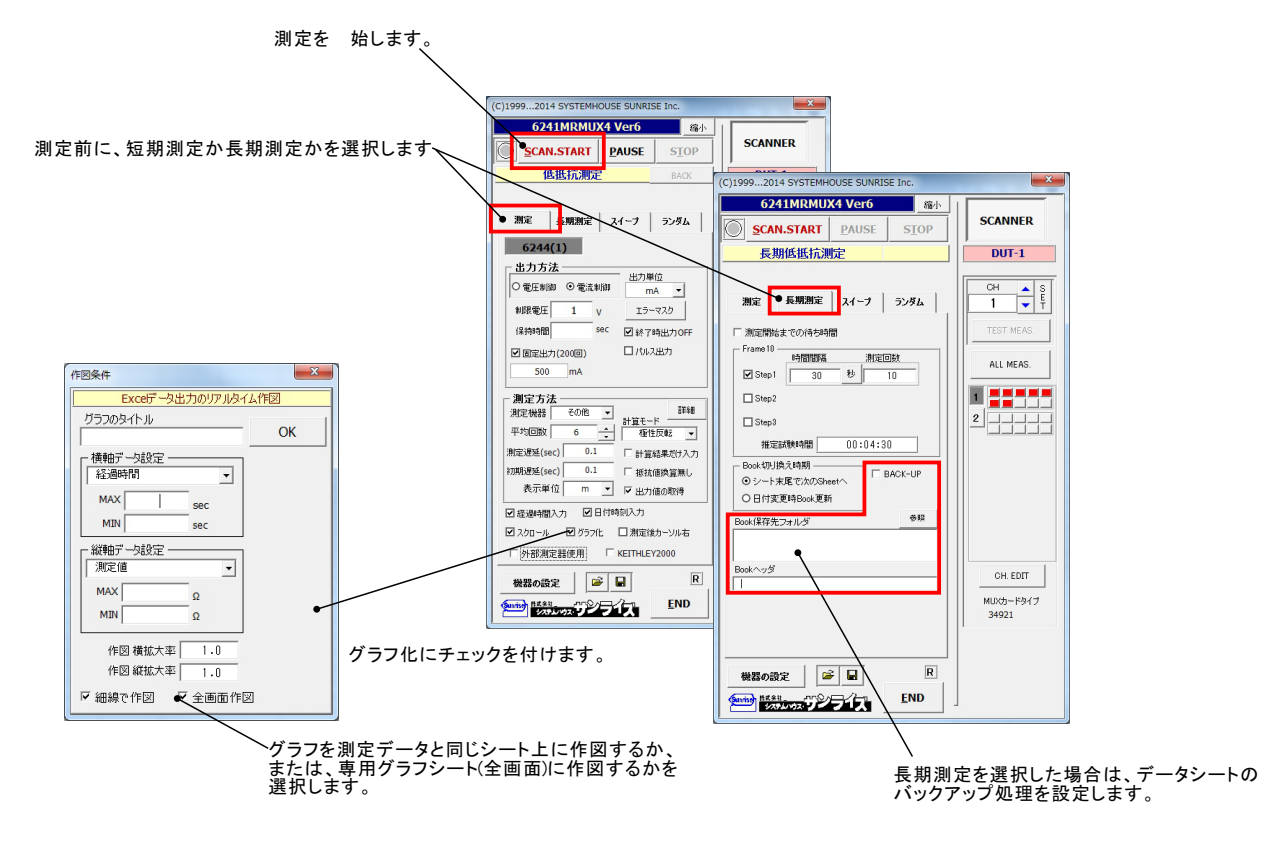

測定の実行例

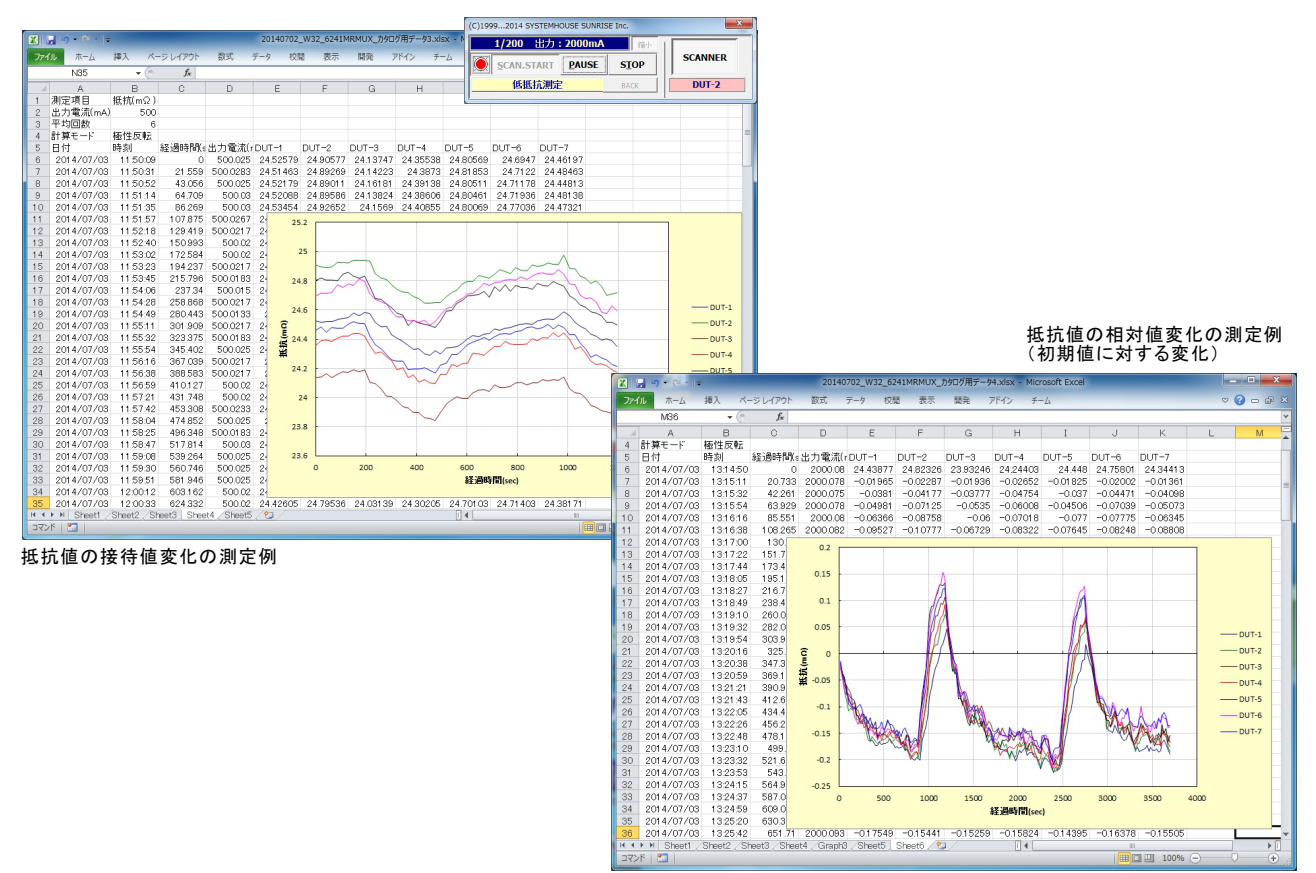

28/30

#### 作図をデータシート上で行った例 20140702 W32 6241MRMUX # Are 論え Are Are</t 挿入 アイル 8 9 10 11 12 13 14 15 16 17 17 18 19 20 21 22 23 24 25 26 27 28 29 30 31 32 33 34 34 4 作図をグラフシート上で全画面作図した例 ■ ■ ■ ■ ■ ■ ■ ■ ■ ■ ■ ■ ■ ■ ■ ■ ■ ■ ■ ■ ■ ■ ■ ■ ■ ■ ■ ■ ■ ■ ■ ■ ■ ■ ■ ■ ■ ■ ■ ■ ■ ■ ■ ■ ■ ■ ■ ■ ■ ■ ■ ■ ■ ■ ■ ■ ■ ■ ■ ■ ■ ■ ■ ■ ■ ■ ■ ■ ■ ■ ■ ■ ■ ■ ■ ■ ■ ■ ■ ■ ■ ■ ■ ■ ■ ■ ■ ■ ■ ■ ■ ■ ■ ■ ■ ■ ■ ■ ■ ■ ■ ■ ■ ■ ■ ■ ■ ■ ■ ■ ■ ■ ■ ■ ■ ■ ■ ■ ■ ■ ■ ■ ■ ■ ■ ■ ■ ■ ■ ■ ■ ■ ■ ■ ■ ■</li MUX カタログ用データ4.xlsx - Microsoft Excel ページ レイアウ f<sub>x</sub> 0.2 0.15 0.1 0.05 1200 抵抗(m0) -0.05 -0.1 -0.15 -0.2 -0.25 500 1000 1500 2000 経過時間(sec)

ト ベイトド、Sheet1 / Sheet2 / Sheet3 / Sheet4 | Graph3 / Sheet5 / Sheet6 / 知 コマンド | 二

14

105%

A/D変換器には、「逐次比較型」と「積分型」があり、本ソフトがサポートする電圧電流発生器は、「積分型」を 使用して測定が行われます。

①積分型A/D変換器

<u>分時間「PLC」とは</u>

#### 変換速度は遅い。

ノイズの影響を受けにくいため安定した測定が可能。 デジタルマルチメータ、抵抗計、微小電圧電流計など に使用される。

【構造】 コンデンサに充電して、放電する時間を計る

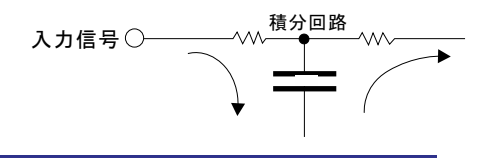

#### ②逐次比較型A/D変換器

変換速度が速いため、瞬時の電圧測定が可能。 電圧の瞬時値を測定することが目的。 オシロスコープや、A/D変換ボードなどに使用される。

【構造】 内部D/A変換器との比較により測定する。

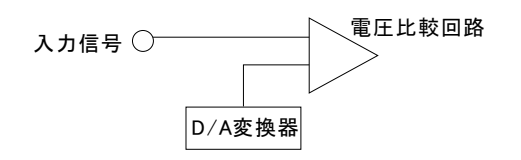

積分型A/D変換器の積分時間は、'PLC'の単位を使用します。 Power Line Cycle(商用周波数)の略語です。 この時間は、A/D変換器内部のコンデンサを充電する時間です。 1PLCは、商用周波数の1周期分の時間です。 50Hz地域では、20ms、60Hz地域では、16.7msを表します。

測定精度に影響を及ぼすノイズ要因の殆どは、商用周波数の整数倍の周波数の外来電圧です。 PLCの整数倍の積分を行うことによりノイズ要因の多くを除去できます。

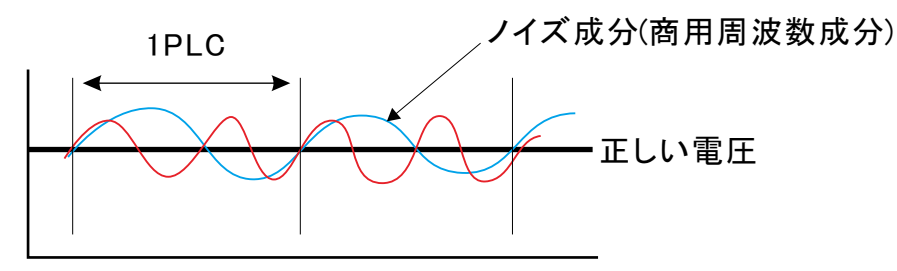